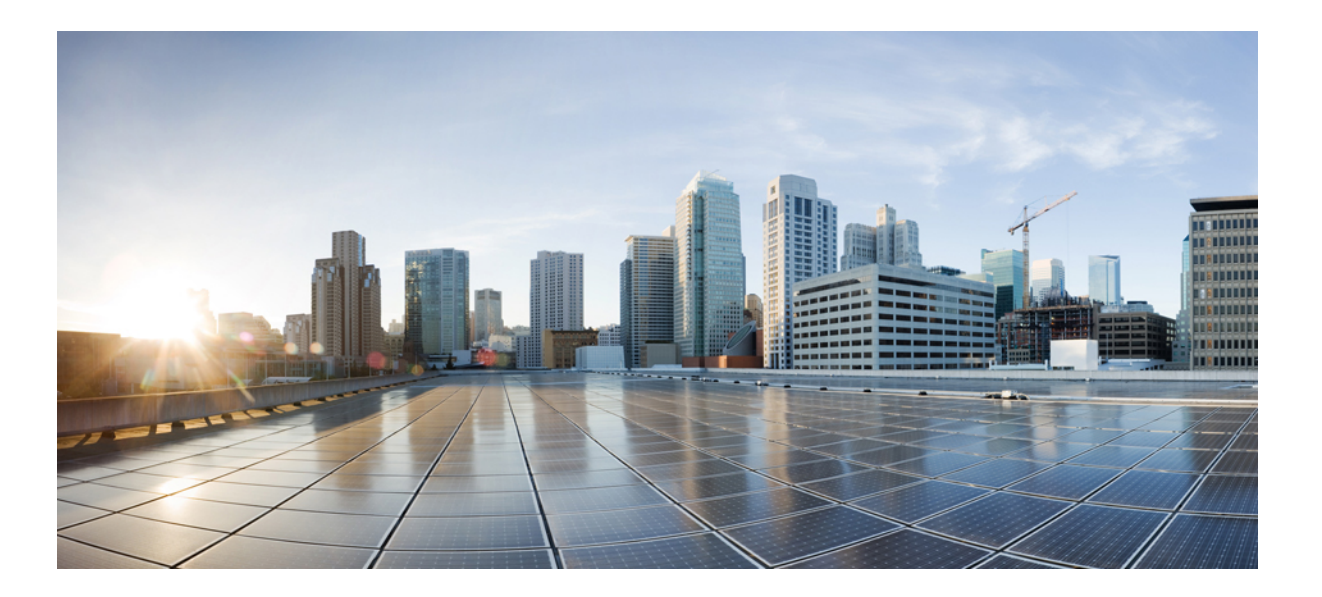

## **Cisco UCS Director Management Guide for Rack Servers, Release** 6.5

First Published: 2017-10-23

## **Americas Headquarters**

Cisco Systems, Inc. 170 West Tasman Drive San Jose, CA 95134-1706 USA http://www.cisco.com Tel: 408 526-4000 800 553-NETS (6387) Fax: 408 527-0883 THE SPECIFICATIONS AND INFORMATION REGARDING THE PRODUCTS IN THIS MANUAL ARE SUBJECT TO CHANGE WITHOUT NOTICE. ALL STATEMENTS, INFORMATION, AND RECOMMENDATIONS IN THIS MANUAL ARE BELIEVED TO BE ACCURATE BUT ARE PRESENTED WITHOUT WARRANTY OF ANY KIND, EXPRESS OR IMPLIED. USERS MUST TAKE FULL RESPONSIBILITY FOR THEIR APPLICATION OF ANY PRODUCTS.

THE SOFTWARE LICENSE AND LIMITED WARRANTY FOR THE ACCOMPANYING PRODUCT ARE SET FORTH IN THE INFORMATION PACKET THAT SHIPPED WITH THE PRODUCT AND ARE INCORPORATED HEREIN BY THIS REFERENCE. IF YOU ARE UNABLE TO LOCATE THE SOFTWARE LICENSE OR LIMITED WARRANTY, CONTACT YOUR CISCO REPRESENTATIVE FOR A COPY.

The Cisco implementation of TCP header compression is an adaptation of a program developed by the University of California, Berkeley (UCB) as part of UCB's public domain version of the UNIX operating system. All rights reserved. Copyright © 1981, Regents of the University of California.

NOTWITHSTANDING ANY OTHER WARRANTY HEREIN, ALL DOCUMENT FILES AND SOFTWARE OF THESE SUPPLIERS ARE PROVIDED "AS IS" WITH ALL FAULTS. CISCO AND THE ABOVE-NAMED SUPPLIERS DISCLAIM ALL WARRANTIES, EXPRESSED OR IMPLIED, INCLUDING, WITHOUT LIMITATION, THOSE OF MERCHANTABILITY, FITNESS FOR A PARTICULAR PURPOSE AND NONINFRINGEMENT OR ARISING FROM A COURSE OF DEALING, USAGE, OR TRADE PRACTICE.

IN NO EVENT SHALL CISCO OR ITS SUPPLIERS BE LIABLE FOR ANY INDIRECT, SPECIAL, CONSEQUENTIAL, OR INCIDENTAL DAMAGES, INCLUDING, WITHOUT LIMITATION, LOST PROFITS OR LOSS OR DAMAGE TO DATA ARISING OUT OF THE USE OR INABILITY TO USE THIS MANUAL, EVEN IF CISCO OR ITS SUPPLIERS HAVE BEEN ADVISED OF THE POSSIBILITY OF SUCH DAMAGES.

Any Internet Protocol (IP) addresses and phone numbers used in this document are not intended to be actual addresses and phone numbers. Any examples, command display output, network topology diagrams, and other figures included in the document are shown for illustrative purposes only. Any use of actual IP addresses or phone numbers in illustrative content is unintentional and coincidental.

Cisco and the Cisco logo are trademarks or registered trademarks of Cisco and/or its affiliates in the U.S. and other countries. To view a list of Cisco trademarks, go to this URL: http:// WWW.cisco.com/go/trademarks. Third-party trademarks mentioned are the property of their respective owners. The use of the word partner does not imply a partnership relationship between Cisco and any other company. (1110R)

© 2017 Cisco Systems, Inc. All rights reserved.

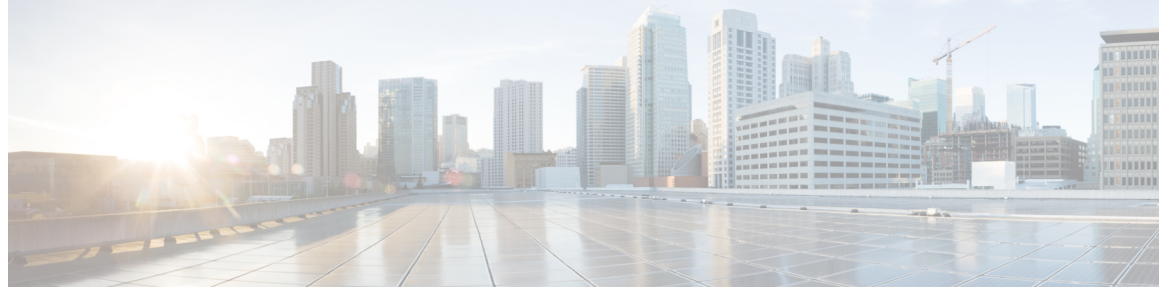

## CONTENTS

Γ

| Preface   | Preface ix                                                                 |
|-----------|----------------------------------------------------------------------------|
|           | Audience ix                                                                |
|           | Conventions ix                                                             |
|           | Related Documentation xi                                                   |
|           | Documentation Feedback xi                                                  |
|           | Obtaining Documentation and Submitting a Service Request xi                |
| CHAPTER 1 | New and Changed Information for this Release 1                             |
|           | New and Changed Information in this Release 1                              |
| CHAPTER 2 | Overview 5                                                                 |
|           | About Standalone Rack-Mount Server Management Through Cisco UCS Director 5 |
|           | Cisco IMC Tasks You Can Perform in Cisco UCS Director 6                    |
|           | Cisco IMC Tasks You Cannot Perform in Cisco UCS Director 6                 |
| CHAPTER 3 | Configuring Rack Accounts and Rack Groups 7                                |
|           | Adding a Rack Group 7                                                      |
|           | Adding a Rack Account 8                                                    |
|           | Testing the Connection to a Rack Account 9                                 |
|           | Assigning Rack Groups to a Pod <b>9</b>                                    |
|           | Running a Rack Account Inventory Process 10                                |
| CHAPTER 4 | Managing Rack Server Discovery 11                                          |
|           | Discovering and Importing Rack Servers 11                                  |
|           | Configuring a Rack Discovery Profile 12                                    |
|           | Performing Auto Discovery 14                                               |
|           | Importing One or More Rack Servers 15                                      |

Setting Properties for Discovered Devices **15** Clearing Auto Discovery List **16** Deleting Auto Discovery Profile **17** 

#### CHAPTER 5

#### Managing Rack Servers 19

Viewing Rack Server Details 19 Viewing Fault Details of a Rack Server 21 Setting a Label for a Rack Server 22 Managing Tags for a Rack-Mount Server 23 Adding Tags for a Rack-Mount Server 25 Setting Locator LED for a Rack Server 26 Performing a Power Cycle on a Rack Server 26 Powering On a Rack Server 27 Powering Off a Rack Server 27 Performing a Hard Reset on a Rack Server 27 Rebooting a Server 28 Shutting Down a Rack Server 28 Tagging Assets for a Rack Server 29 Launching the KVM Console for a Rack Server 29 Launching the Cisco IMC GUI for a Rack Server 30 Assign User Groups to a Rack Server 30 Viewing Smart Information for Solid State Drives **31** Controller Drive Security 33 Viewing Controller Drive Security Information 33 Managing System Tasks for Rack Servers 35 Managing Schedules for Rack Servers 36 Overview of Managing Schedules 36 Creating Schedules 36

#### CHAPTER 6

#### Managing Cisco UCS S3260 Servers 39

About Cisco UCS S3260 Dense Storage Rack Server Cisco UCS S3260 Server Management in Cisco UCS Director Managing a Chassis Tagging Assets for a Cisco UCS S3260 Server Rebooting a Chassis

I

CHAPTER 7

Managing Tags for a Chassis 41 Adding Tags for a Chassis 43 Setting Front Locator LED 43 Managing Rack Server Policies and Profiles 45 Rack Server Policies 45 Creating Server Policies 46 Creating a Policy from an Existing Configuration 47 Common Tasks for Server Policies 49 Creating a BIOS Policy 49

Creating a Disk Group Policy **51** 

FlexFlash Policy 52

Creating an IPMI Over LAN Policy 55

Creating an LDAP Policy 56

Creating a Legacy Boot Order Policy **59** 

Creating a Network Configuration Policy 60

Creating a Network Security Policy 62

Creating an NTP Policy 63

Creating a Password Expiration Policy **65** 

Creating a Precision Boot Order Policy **66** 

Creating a RAID Policy 67

Creating a Serial Over LAN Policy 69

Creating an SNMP Policy **70** 

Creating an SSH Policy 72

Creating a User Policy **73** 

Creating a VIC Adapter Policy 74

Creating a Virtual KVM Policy 75

Creating a vMedia Policy 76

Creating a Zoning Policy 78

Applying a Policy **79** 

Deleting a Policy 80

Rack Server Profiles 80

Creating a Server Profile 81

Creating a Profile from an Existing Configuration 81

Common Tasks Under Server Profiles 82

|            | Applying a Server Profile 83                                       |
|------------|--------------------------------------------------------------------|
|            | Host Image Mapping for E-series Servers 84                         |
|            | Creating a Host Image Mapping Profile 84                           |
|            | Applying a Host Image Mapping Profile <b>85</b>                    |
| CHAPTER 8  | Managing Cisco UCS Hardware Compatibility Reports 87               |
|            | Hardware Compatibility Reports 87                                  |
|            | Configuring You Cisco User Account 88                              |
|            | Tagging OS Vendor and OS Version 88                                |
|            | Creating Hardware Compatibility Reports 89                         |
|            | Synchronizing Hardware Compatibility Reports 90                    |
| CHAPTER 9  | Managing Firmware Upgrades 91                                      |
|            | About Upgrading Firmware on Rack Servers 91                        |
|            | Adding Images to a Local Cisco UCS Director System 92              |
|            | Uploading Images from a Local File System 93                       |
|            | Adding Images from a Network Server <b>93</b>                      |
|            | Upgrading the Firmware Image 94                                    |
|            | Deleting the Firmware Image <b>95</b>                              |
|            | Deleting a Profile Created for Firmware Upgrade 95                 |
|            | Clearing Firmware Upgrade Status Messages <b>96</b>                |
| CHAPTER 10 | Monitoring and Reporting 97                                        |
|            | About Monitoring and Reporting 97                                  |
|            | Monitoring a Rack Server and Its Components 98                     |
|            | Viewing Reports About a Rack Server 98                             |
|            | Clearing SEL 99                                                    |
|            | Uploading Technical Support Data to a Server 99                    |
|            | Configuring Email Alert Rules 100                                  |
|            | Server Diagnostics 101                                             |
|            | Overview of Server Diagnostics 101                                 |
|            | Configuring Server Configuration Utility Image Location <b>102</b> |
|            | Running Diagnostics <b>102</b>                                     |
|            | Configuring an SCP User Password 103                               |
|            |                                                                    |

I

CHAPTER 11

I

## Using Orchestration Workflows 105

Orchestration Workflows for Rack Servers 105 Orchestration Tasks for Rack Servers 105 Sample Workflow: Power Cycling a Rack Server 106

I

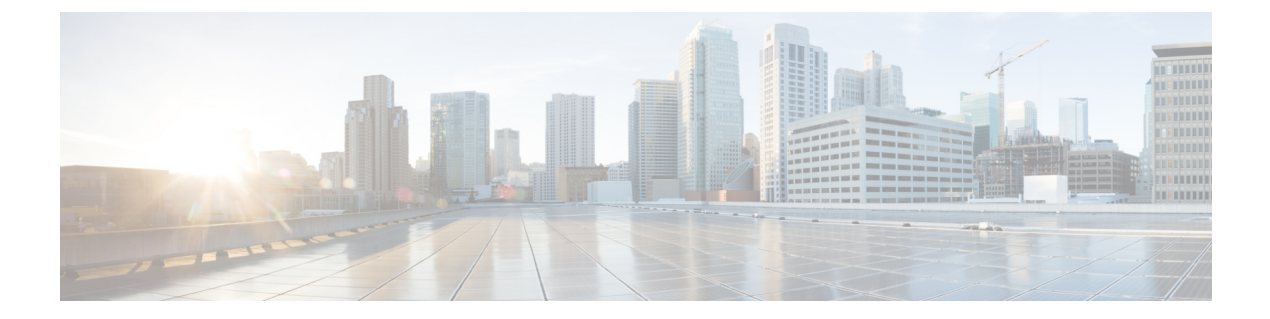

# **Preface**

- Audience, page ix
- Conventions, page ix
- Related Documentation, page xi
- Documentation Feedback, page xi
- Obtaining Documentation and Submitting a Service Request, page xi

# Audience

This guide is intended primarily for data center administrators who use Cisco UCS Director and who have responsibilities and expertise in one or more of the following:

- Server administration
- Storage administration
- Network administration
- Network security
- Virtualization and virtual machines

# **Conventions**

I

| Text Type       | Indication                                                                                                    |
|-----------------|----------------------------------------------------------------------------------------------------|
| GUI elements    | GUI elements such as tab titles, area names, and field labels appear in <b>this font</b> .<br>Main titles such as window, dialog box, and wizard titles appear in <b>this font</b> . |
| Document titles | Document titles appear in this font.                                                                                                    |
| TUI elements    | In a Text-based User Interface, text the system displays appears in this font.                                                                                                    |

| Text Type             | Indication                                                                                                    |
|-----------------------|----------------------------------------------------------------------------------------------------|
| System output         | Terminal sessions and information that the system displays appear in this font.                                                |
| CLI commands          | CLI command keywords appear in <b>this font</b> .                                                                              |
|                       | Variables in a CLI command appear in this font.                                                                                |
| []                    | Elements in square brackets are optional.                                                                                      |
| $\{x \mid y \mid z\}$ | Required alternative keywords are grouped in braces and separated by vertical bars.                                            |
| $[x \mid y \mid z]$   | Optional alternative keywords are grouped in brackets and separated by vertical bars.                                          |
| string                | A nonquoted set of characters. Do not use quotation marks around the string or<br>the string will include the quotation marks. |
| <>                    | Nonprinting characters such as passwords are in angle brackets.                                                                |
| []                    | Default responses to system prompts are in square brackets.                                                                    |
| !,#                   | An exclamation point (!) or a pound sign (#) at the beginning of a line of code indicates a comment line.                      |

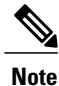

Means *reader take note*. Notes contain helpful suggestions or references to material not covered in the document.

∕!∖ Caution

Means *reader be careful*. In this situation, you might perform an action that could result in equipment damage or loss of data.

ρ Tip

Means *the following information will help you solve a problem*. The tips information might not be troubleshooting or even an action, but could be useful information, similar to a Timesaver.

Timesaver

Means *the described action saves time*. You can save time by performing the action described in the paragraph.

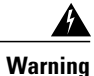

## IMPORTANT SAFETY INSTRUCTIONS

This warning symbol means danger. You are in a situation that could cause bodily injury. Before you work on any equipment, be aware of the hazards involved with electrical circuitry and be familiar with standard practices for preventing accidents. Use the statement number provided at the end of each warning to locate its translation in the translated safety warnings that accompanied this device.

SAVE THESE INSTRUCTIONS

# **Related Documentation**

#### **Cisco UCS Director Documentation Roadmap**

For a complete list of Cisco UCS Director documentation, see the *Cisco UCS Director Documentation Roadmap* available at the following URL: http://www.cisco.com/en/US/docs/unified\_computing/ucs/ucs-director/doc-roadmap/b\_UCSDirectorDocRoadmap.html.

### **Cisco UCS Documentation Roadmaps**

For a complete list of all B-Series documentation, see the *Cisco UCS B-Series Servers Documentation Roadmap* available at the following URL: http://www.cisco.com/go/unifiedcomputing/b-series-doc.

For a complete list of all C-Series documentation, see the *Cisco UCS C-Series Servers Documentation Roadmap* available at the following URL: http://www.cisco.com/go/unifiedcomputing/c-series-doc.

Note

The *Cisco UCS B-Series Servers Documentation Roadmap* includes links to documentation for Cisco UCS Manager and Cisco UCS Central. The *Cisco UCS C-Series Servers Documentation Roadmap* includes links to documentation for Cisco Integrated Management Controller.

# **Documentation Feedback**

To provide technical feedback on this document, or to report an error or omission, please send your comments to ucs-director-docfeedback@cisco.com. We appreciate your feedback.

# **Obtaining Documentation and Submitting a Service Request**

For information on obtaining documentation, using the Cisco Bug Search Tool (BST), submitting a service request, and gathering additional information, see What's New in Cisco Product Documentation.

To receive new and revised Cisco technical content directly to your desktop, you can subscribe to the What's New in Cisco Product Documentation RSS feed. RSS feeds are a free service.

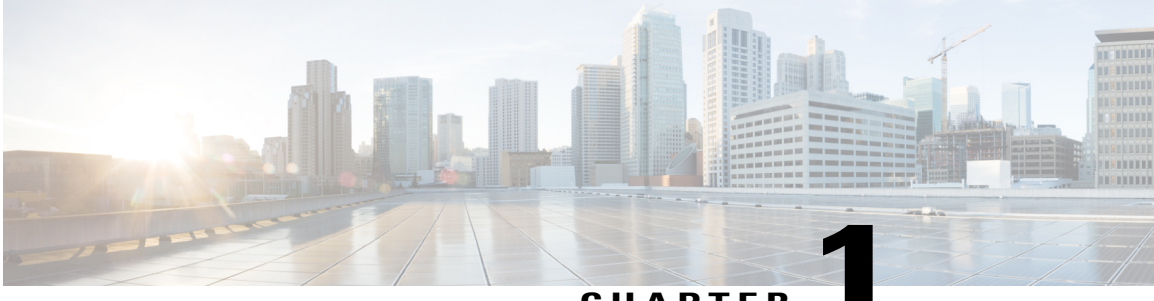

CHAPTER

# **New and Changed Information for this Release**

This chapter contains the following section:

I

• New and Changed Information in this Release, page 1

# New and Changed Information in this Release

The following table provides an overview of the significant changes to this guide for this current release. The table does not provide an exhaustive list of all changes made to this guide or of all new features in this release

| Feature                                                   | Description                                                                                                    | Where Documented                                                                                              |
|-----------------------------------------------------------|----------------------------------------------------------------------------------------------------|----------------------------------------------------------------------------------------------------|
| Modified chassis name                                     | The Cisco UCS C3260 Dense<br>Storage Rack Server is now<br>modified to UCS S3260 Storage<br>Servers.                                                                                                    | All occurrences of UCS C3260<br>across this guide have been<br>modified to UCS S3260 storage<br>servers.      |
| New CSV format available for<br>discovering rack servers. | While configuring a rack server<br>discovery profile, if you choose IP<br>address CSV file as the search<br>critieria, then you can specify fields<br>such as the IP, contact details, rack<br>groups and so on in the CSV file.<br>A sample CSV file is available<br>provided in the user interface. | Configuring a Rack Discovery<br>Profile, on page 12                                                           |
| Support for tagging an asset                              | You can set the asset tag property<br>for all C-series servers, except for<br>Cisco UCS S3260 storage servers.<br>For Cisco UCS S3260, you can set<br>the asset tag property only on the<br>chassis.                                                                                                  | Tagging Assets for a Rack Server,<br>on page 29<br>Tagging Assets for a Cisco UCS<br>S3260 Server, on page 40 |

| Feature                                                                                      | Description                                                                                                    | Where Documented                                       |
|----------------------------------------------------------------------------------------------|----------------------------------------------------------------------------------------------------|--------------------------------------------------------|
| Introduction of IP Filtering<br>capabilities while configuring a<br>network security policy. | Network Security policy is<br>modified to accommodate IP<br>Filtering properties along with IP<br>Blocking properties.                                                   | Creating a Network Security<br>Policy, on page 62      |
| Introduction of Power ON<br>Password field while configuring<br>a BIOS policy.               | While configuring a BIOS policy,<br>you can set an administrator<br>password which can act as a Power<br>On password.                                                    | Creating a BIOS Policy, on page<br>49                  |
| Enhancements to FlexFlash policy                                                             | While configuring a FlexFlash<br>policy, you can enable and erase<br>virtual drives for the Mirror and<br>Util firmware modes.                                           | FlexFlash Policy, on page 52                           |
| Introduction of a password expiration policy.                                                | You can set a shelf life for a<br>password, after which a user<br>password expires and is no longer<br>valid for use.                                                    | Creating a Password Expiration<br>Policy, on page 65   |
|                                                                                              | While configuring this policy, you<br>can specify values for additional<br>fields such as Expiry Duration,<br>Password History, Notification<br>Period and Grace Period. |                                                        |
| Introduction of One Time Boot<br>option while configuring a<br>Precision Boot Order policy.  | While configuring a Precision Boot<br>Order policy, you can specify the<br>parameters for a one time boot<br>device.                                                     | Creating a Precision Boot Order<br>Policy, on page 66  |
| Enhancements to user policy                                                                  | While configuring a user policy,<br>you can now add a password<br>expiration policy to the users.                                                                        | Creating a User Policy, on page 73                     |
| Support for host image mapping                                                               | Applicable only for E-series<br>servers, host image mapping allows<br>you to upload an ISO file before<br>installing it.                                                 | Host Image Mapping for E-series<br>Servers, on page 84 |
|                                                                                              |                                                                                                    | Creating a Host Image Mapping<br>Profile, on page 84   |
|                                                                                              |                                                                                                    | Applying a Host Image Mapping<br>Profile, on page 85   |
| Introduction of the use of Hardware<br>Compatibility Report                                  | You can use the Cisco UCS<br>Hardware Compatibility Report<br>tool for Cisco UCS C-series and<br>S-series servers through Cisco UCS<br>Director.                         | Hardware Compatibility Reports,<br>on page 87          |

I

| Feature                                       | Description                                                                                                    | Where Documented                                                |
|-----------------------------------------------|----------------------------------------------------------------------------------------------------|-----------------------------------------------------------------|
| Viewing controller drive security information | Cisco UCS Director supports<br>enabling security at the controller<br>physical drive, and virtual drive<br>level for this feature.  | Controller Drive Security, on page 33                           |
|                                               | Cisco UCS Director supports only<br>Local Key Management and not<br>Remote Key Management.                                          |                                                                 |
| Support for viewing SSD smart information     | Cisco UCS Director supports smart<br>information for a Solid State Drive<br>(SSD) from the <b>Storage</b><br><b>Controller</b> tab. | Viewing Smart Information for<br>Solid State Drives, on page 31 |

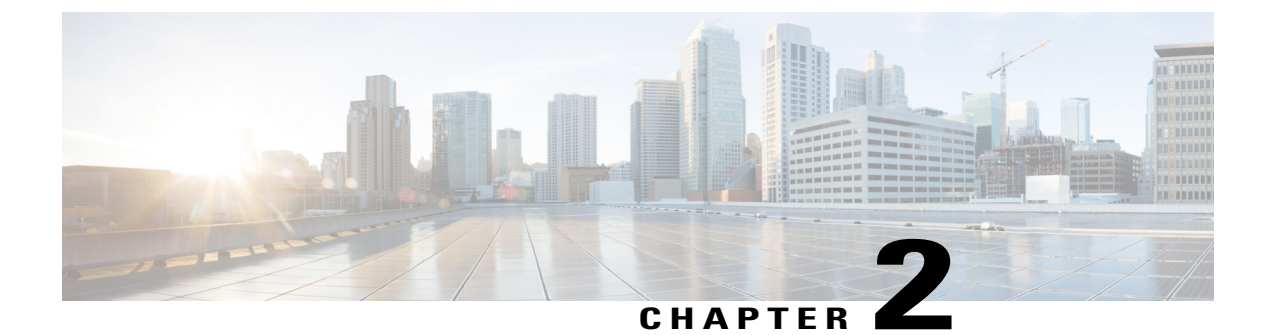

# **Overview**

- About Standalone Rack-Mount Server Management Through Cisco UCS Director, page 5
- Cisco IMC Tasks You Can Perform in Cisco UCS Director, page 6
- Cisco IMC Tasks You Cannot Perform in Cisco UCS Director, page 6

# About Standalone Rack-Mount Server Management Through Cisco UCS Director

Cisco UCS Director is not a replacement for the management of rack servers (Cisco UCS C-Series Rack-Mount Servers and Cisco UCS E-series servers) through Cisco Integrated Management Controller (Cisco IMC). Rather, Cisco UCS Director enables you to orchestrate and automate some of the steps required to configure and maintain a rack-mount server. In this way, Cisco UCS Director provides a statistical analysis of data and a converged view of each pod.

You must add these rack servers as a Rack account to Cisco UCS Director, after which Cisco UCS Director provides you with complete visibility into the rack server configuration. In addition, you can use Cisco UCS Director to manage and configure the rack-mount server.

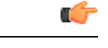

Important

Support for rack server management through the legacy Cisco Rack Server (CIMC) accounts is not available from release version 5.4 onwards. After you upgrade to Cisco UCS Director Release 5.4, the connection status of account type Cisco Rack Server (CIMC) from the **Physical Accounts** tab is displayed as Failed. You must create new accounts from the **Rack Accounts** tab for the CIMC servers, and manually delete the accounts displayed from the **Physical Accounts** tab.

You can only manage rack servers that are running Cisco Integrated Management Controller (Cisco IMC) version 1.5 and higher on C-series servers, and version 2.3.1 and higher on E-series servers. For information on how to add and manage rack servers in Cisco UCS Director, see Adding a Rack Group, on page 7 and Discovering and Importing Rack Servers, on page 11.

# **Cisco IMC Tasks You Can Perform in Cisco UCS Director**

You can use Cisco UCS Director to perform Cisco IMC management, monitoring, and reporting tasks for physical and virtual devices on a rack-mount server.

#### **Configuration and Administration**

You can create, configure, and administer the following hardware and software components for standalone rack-mount servers in Cisco UCS Director:

- Rack server profiles
- Network and storage adapters

You can also perform firmware upgrades of these components.

#### **Monitoring and Reporting**

You can also use Cisco UCS Director to monitor and report on standalone rack-mount servers and their components including:

- Power consumption
- Temperature
- Rack server profile association

# **Cisco IMC Tasks You Cannot Perform in Cisco UCS Director**

You cannot use Cisco UCS Director to perform certain Cisco IMC system management tasks on a rack-mount server, such as the following:

Virtual machine management

Some server management tasks that you cannot perform in Cisco UCS Director can be automated through orchestration workflows, such as associating a VIC policy, RAID policy or a boot policy.

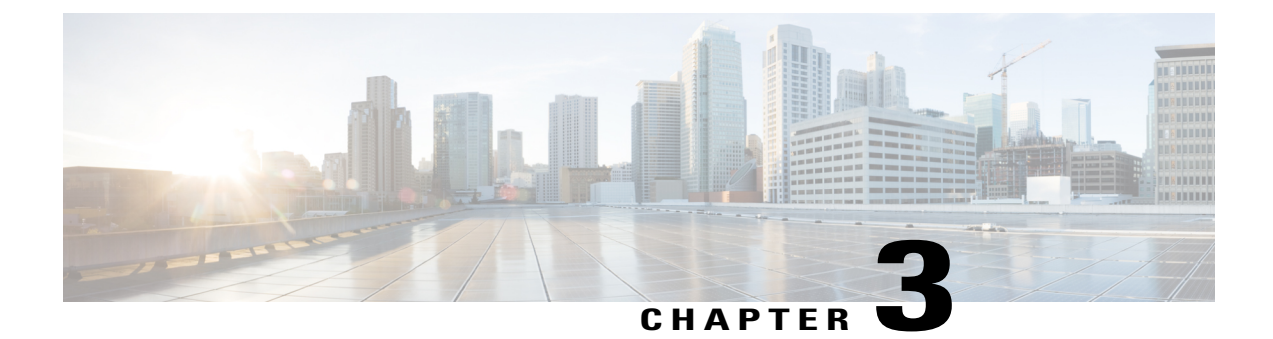

# **Configuring Rack Accounts and Rack Groups**

This chapter contains the following topics:

- Adding a Rack Group, page 7
- Adding a Rack Account, page 8
- Testing the Connection to a Rack Account, page 9
- Assigning Rack Groups to a Pod, page 9
- Running a Rack Account Inventory Process, page 10

# **Adding a Rack Group**

Perform this procedure when you want to add a new rack group.

## Procedure

|        | Crown Name field                                                                     | A descriptive name for the real |
|--------|--------------------------------------------------------------------------------------|---------------------------------|
|        | Field                                                                                | Description                     |
| Step 4 | In the Add Rack Group screen, complete the required fields, including the following: |                                 |
| Step 3 | Click Add.                                                                           |                                 |
| Step 2 | On the Physical Accounts page, click Rack Groups.                                    |                                 |
| Step 1 | Choose Administration > Physical Accounts.                                           |                                 |
|        |                                                                                      |                                 |

| Field             | Description                                 |
|-------------------|---------------------------------------------|
| Group Name field  | A descriptive name for the rack group.      |
| Description field | (Optional) A description of the rack group. |

Step 5 Click Create.

I

## What to Do Next

Add one or more rack accounts to this rack group.

# **Adding a Rack Account**

Perform this procedure when you want to add a new rack mount server to an existing rack group.

## Procedure

- **Step 1** On the menu bar, choose **Administration** > **Physical Accounts**.
- Step 2 Click the Rack Accounts tab.
- Step 3 Click Add (+).
- **Step 4** In the **Create Account** dialog box, complete the following fields:

| Field                            | Description                                                                                                    |
|----------------------------------|----------------------------------------------------------------------------------------------------|
| Account Name field               | A descriptive name for the rack account.                                                                                                    |
| Server IP field                  | IP address of the rack mount server.                                                                                                    |
| Description field                | (Optional) A description of the rack group.                                                                                                    |
| Use Credential Policy check box  | NoteIf you have logged in Cisco UCS Director<br>for the first time, then do not check this<br>checkbox.If you have already created credential policies, then<br>check this check box to select a policy from the<br>drop-down list. |
| Credential Policy drop-down list | Choose a policy from the drop-down list.<br>This field is visible when you check the Use<br>Credential Policy check box.                                                                                                    |
| User Name field                  | Log in ID for the rack mount server.                                                                                                    |
| Password field                   | Password for the log in ID for the rack mount server.                                                                                                    |
| Protocol drop-down list          | Choose HTTPS or HTTP from the list.                                                                                                    |
| Port field                       | The port number associated with the selected protocol.                                                                                                    |
| Rack Group drop-down list        | Choose a rack group within which you want this rack account created.                                                                                                    |
| Contact field                    | (Optional) The contact email address for the account.                                                                                                    |
| Location field                   | (Optional) The location of the account.                                                                                                    |

Step 5 Click Submit.

# **Testing the Connection to a Rack Account**

You can test the connection at any time after you add an account.

#### Procedure

| Step 1 | Choose Administration > Physical Accounts.                                                                                                    |
|--------|----------------------------------------------------------------------------------------------------|
| Step 2 | On the Physical Accounts page, click Rack Accounts.                                                                                                    |
| Step 3 | In the table, select the row of the account for which you want to test the connection.                                                                                                    |
| Step 4 | Click Test Connection.                                                                                                    |
| Step 5 | In the <b>Test Connection</b> screen, click <b>Submit</b> .<br>The <b>Physical Accounts</b> page will display the results of the test in the <b>Connection Status</b> and <b>Connection Message</b> columns. |

## What to Do Next

If the connection fails, verify the configuration of the account, including the username and password. If the username and password are correct, determine whether there is a network connectivity problem.

# **Assigning Rack Groups to a Pod**

You can assign a rack group to a pod for easy management.

#### **Procedure**

| Step 1 | Choose Administration > Physical Accounts.                                         |
|--------|------------------------------------------------------------------------------------|
| Step 2 | On the Physical Accounts page, click Rack Groups.                                  |
| Step 3 | In the table, select the row of the account for which you want to assign to a pod. |
| Step 4 | Click Assign Pod.                                                                  |
| Step 5 | In the Assign Pod screen, choose a pod from the drop-down list.                    |
| Step 6 | Click Submit.                                                                      |
|        |                                                                                    |

### What to Do Next

I

You can manage the rack group through the pod.

# **Running a Rack Account Inventory Process**

When the rack account is added to a rack group, the inventory process is automatically initiated. If you want to review the changes in configuration that occurred in the rack account at a later point in time, you can use the **Inventory** option.

### Procedure

- **Step 1** Choose Administration > Physical Accounts.
- Step 2 On the Physical Accounts page, click Rack Accounts.
- **Step 3** In the table, click the row of the account for which you want to run the inventory.
- Step 4 Click Inventory.
- **Step 5** In the **Collect Inventory for Account(s)** screen, complete the required field, including the following:

| Name                  | Description                                                                                                    |  |
|-----------------------|----------------------------------------------------------------------------------------------------|--|
| Choose drop-down list | Choose if you want to run an inventory process on a rack group or a rack account.                                           |  |
| Rack Group list       | Expand the list to check the check boxes of the rack<br>groups that you want to run an inventory collection<br>process for. |  |
|                       | Note This field is visible only when you select <b>Rack Group</b> in the drop-down list.                                    |  |
| Rack Account list     | Expand the list to check the check boxes of the rack accounts that you want to run an inventory collection process for.     |  |
|                       | NoteThis field is visible only when you selectRack Account in the drop-down list.                                           |  |

#### Step 6 Click Submit.

The **Physical Accounts** page will display the results of the inventory collection in the **Last Inventory Updated** and **Inventory Message** columns.

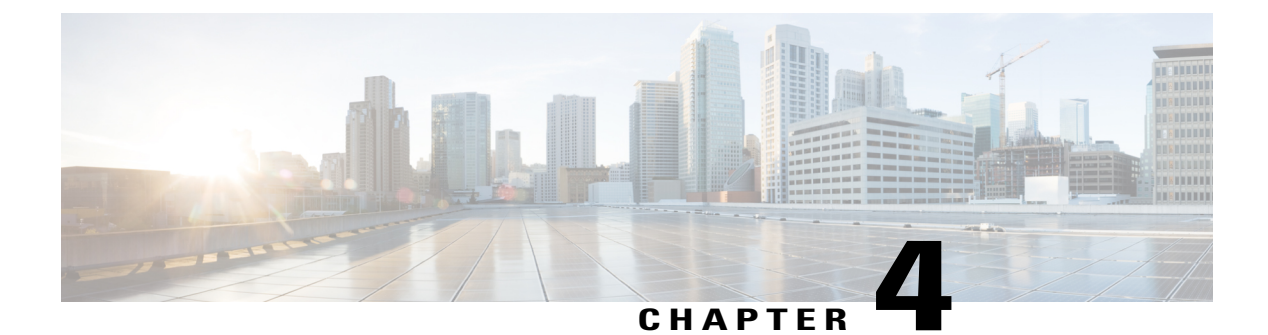

# **Managing Rack Server Discovery**

This chapter discusses the following topics:

- Discovering and Importing Rack Servers, page 11
- Configuring a Rack Discovery Profile, page 12
- Performing Auto Discovery, page 14
- Importing One or More Rack Servers, page 15
- Setting Properties for Discovered Devices, page 15
- Clearing Auto Discovery List, page 16
- Deleting Auto Discovery Profile, page 17

# **Discovering and Importing Rack Servers**

To discover rack servers in Cisco UCS Director, you can specify configuration criteria and save it as a rack server discovery profile. Using this profile, you can discover multiple rack servers simultaneously and import them into Cisco UCS Director.

With a discovery profile, you can choose to discover rack servers with one of the following options:

- IP address range—Discovers all rack servers with IP addresses within the specified range.
- Subnet range—Discovers all rack servers within the specified subnet range.
- IP Address CSV file—Discovers rack servers with IP addresses that match those specified in the uploaded CSV file.
- Specific IP addresses—Discovers rack servers with IP addresses that match the IP addresses you specify.

Perform this procedure when you want to discover and import rack servers.

### Procedure

|        | Command or Action                             | Purpose                                                             |
|--------|-----------------------------------------------|---------------------------------------------------------------------|
| Step 1 | Configure a rack server discovery profile.    | Refer Configuring a Rack Discovery Profile, on page 12.             |
| Step 2 | Discover servers using the profile.           | Refer Performing Auto Discovery, on page 14.                        |
| Step 3 | Import the servers.                           | Refer Importing One or More Rack Servers, on page 15.               |
| Step 4 | Delete a discovery profile.                   | (Optional)<br>Refer Deleting Auto Discovery Profile, on page<br>17. |
| Step 5 | Clear a server from the auto discovered list. | (Optional)<br>Refer Clearing Auto Discovery List, on page 16.       |

# **Configuring a Rack Discovery Profile**

You can configure a rack discovery profile using which the system can automatically discover rack mount servers. Perform this procedure when you want to add a rack discovery profile.

### Procedure

- **Step 1** Choose Administration > Physical Accounts.
- Step 2 On the Physical Accounts page, click Rack Server Discovery Profiles.
- Step 3 Click Add.
- Step 4 In the Add Discovery Profile screen, complete the required fields, including the following:

| Field                           | Description                                                                                                    |
|---------------------------------|----------------------------------------------------------------------------------------------------|
| Profile Name field              | A descriptive name for the profile.                                                                            |
| Search Criteria drop-down list  | Select IP Address Range, Subnet Mask Range, IP Address CSV<br>File or IP Address List from the drop-down list. |
| If you select IP Address Range  |                                                                                                    |
| Starting IP field               | Valid IP address                                                                                               |
| Ending IP field                 | Valid IP address                                                                                               |
| If you select Subnet Mask Range |                                                                                                    |
| Network Address field           | Valid IP address                                                                                               |

ſ

| Field                                          | Description                                                                                                    |  |
|------------------------------------------------|----------------------------------------------------------------------------------------------------|--|
| Subnet Mask drop-down list                     | Select a value from the drop-down list.                                                                            |  |
|                                                | This drop-down list shows the available subnets in the network.                                                    |  |
| If you select IP Address CSV File              |                                                                                                    |  |
| Select a file for upload field                 | Click <b>Select a File</b> and navigate to a .csv file which contains the IP addresses.                            |  |
| Sample CSV File field                          | Click <b>File Template</b> to download a sample CSV file.                                                          |  |
| If you select IP Address List                  |                                                                                                    |  |
| IP Addresses field                             | Enter multiple IP addresses separated by comma.                                                                    |  |
| Use Credential Policy check box                | If you have already created credential policies, then check this box to select the policy from the drop-down list. |  |
| If you check Use Credential Policy             | v check box                                                                                                    |  |
| Credential Policy drop-down list               | Choose a policy from the drop-down list or click the + icon to create a new policy.                                |  |
| <b>Description</b> field                       | Enter a description for the server.                                                                                |  |
| Contact field                                  | Enter the contact details of the server administrator.                                                             |  |
| Location field                                 | Enter the geographic location of the server.                                                                       |  |
| Rack Group drop-down list                      | Choose a rack group or create a new rack group.                                                                    |  |
| If you uncheck Use Credential Policy check box |                                                                                                    |  |
| User Name field                                | The login name.                                                                                                    |  |
| Password field                                 | The login password                                                                                                 |  |
| Protocol drop-down list                        | Choose https or http from the list.                                                                                |  |
| Port field                                     | Enter a port number.                                                                                               |  |

- **Note** If you choose **IP Address CSV File**, you can specify additional fields such as IP, description, location, contact, rack group and tags in the CSV file in the following format:
  - <ip>
  - (optional) <description>
  - (optional) <location>
  - (optional) <contact>
  - (optional) <rack group>
  - (optional) <tag name:tag value>;<tag name:tag value>

You can specify either an existing value or a new value for the Rack Group field and the Tags field. Specifying a value for these fields is optional. If you do not specify a value for the Rack Group field in the CSV file, then the Default Group is used.

When you upgrade to the current Cisco UCS Director version, replace the existing CSV file with the CSV file you have created in the new format using the **Select a File** option.

The tag type will only be of type STRING.

Step 5 Click Submit.

### What to Do Next

Click Discover to select a profile, and discover devices that match the profile.

## **Performing Auto Discovery**

Perform this procedure when you want to perform auto discovery.

### **Before You Begin**

You should configure a profile based on which Cisco UCS Director can discover the rack servers.

#### Procedure

| Sten 1 | Choose Administration > Physical Accounts   |
|--------|---------------------------------------------|
| oreh i | Choose Administration > 1 hysical Accounts. |

- Step 2 On the Physical Accounts page, click Rack Server Discovered Devices.
- Step 3 Click Discover.
- **Step 4** In the **Discover Devices** screen, expand the **Select Profile** list and check the check boxes of the profiles.

**Step 5** (Optional) You can choose to schedule this task to run at a later point in time by checking the **Schedule Later** check box.

If you check this check box, then you can either select a schedule that you previously created or create a new schedule. For information on creating a new schedule, see Creating Schedules, on page 36.

#### Step 6 Click Submit.

## Importing One or More Rack Servers

Perform this procedure when you want to import one or more rack servers that were discovered using the discovery profile.

|         | _  |
|---------|----|
|         |    |
| Importa | ۱t |

You cannot perform multiple account-related tasks, such as adding, modifying or importing accounts, simultaneously in Cisco UCS Director. We recommend that you wait for one task to complete, before initiating another task. For example, while importing discovered devices into a rack group, we recommend that you let you this task complete before you edit any other rack groups or rack accounts.

### **Before You Begin**

- You should configure a profile based on which Cisco UCS Director can discover the devices.
- You have already discovered rack servers using the discovery profile.

### Procedure

| Step 1 | Choose Administrat | ion > Physica | I Accounts. |
|--------|--------------------|---------------|-------------|
|--------|--------------------|---------------|-------------|

- Step 2 On the Physical Accounts page, click Rack Server Discovered Devices.
- Step 3 Click Import.
- **Step 4** In the **Import Discovered Devices** screen, complete the required fields, including the following:

| Field                 | Description                                                  |
|-----------------------|--------------------------------------------------------------|
| Select Device(s) list | Expand the list of devices that have been discovered.        |
|                       | Check the check boxes of all the servers you want to import. |
| User Prefix field     | Enter a prefix for the user.                                 |

Step 5 Click Submit.

# **Setting Properties for Discovered Devices**

Perform this procedure when you want set specific properties for discovered devices.

## **Before You Begin**

You should have configured a discovery profile based on which devices can be discovered.

#### Procedure

- **Step 1** Choose Administration > Physical Accounts.
- Step 2 On the Physical Accounts page, click Rack Server Discovered Devices.
- Step 3 Select a device and choose Set Properties.
- **Step 4** In the **Set Properties** screen, complete the required fields, including the following:

| Field                            | Description                                                                      |
|----------------------------------|----------------------------------------------------------------------------------|
| Description field                | Enter a description of the server.                                               |
| Contact field                    | Enter the contact number of a person who can attend to the issues on the server. |
| Location field                   | Enter the address of the server.                                                 |
| Select Rack Group drop-down list | Choose a rack group from the list or create a new rack group.                    |

Step 5 Click Submit.

# **Clearing Auto Discovery List**

Perform this procedure when you want to delete a server or all the servers from the auto discovered list.

### **Before You Begin**

- You should configure a profile based on which Cisco UCS Director can discover the devices.
- · You have already performed auto discovery.

### Procedure

- **Step 1** Choose Administration > Physical Accounts.
- Step 2 On the Physical Accounts page, click Rack Server Discovered Devices.
- Step 3 Click Clear.
- **Step 4** In the Clear Devices screen, click Delete.

I

# **Deleting Auto Discovery Profile**

Perform this procedure when you want to delete an automatic discovery profile.

## **Before You Begin**

You should configure a profile based on which Cisco UCS Director can discover the devices.

## Procedure

| Step 1 | Choose Administration > Physical Accounts.                           |
|--------|----------------------------------------------------------------------|
| Step 2 | On the Physical Accounts page, click Rack Server Discovery Profiles. |
| Step 3 | Select a profile from the table, and click <b>Delete</b> .           |
| Step 4 | In the Delete Discovery Profile screen, click Submit.                |

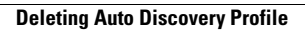

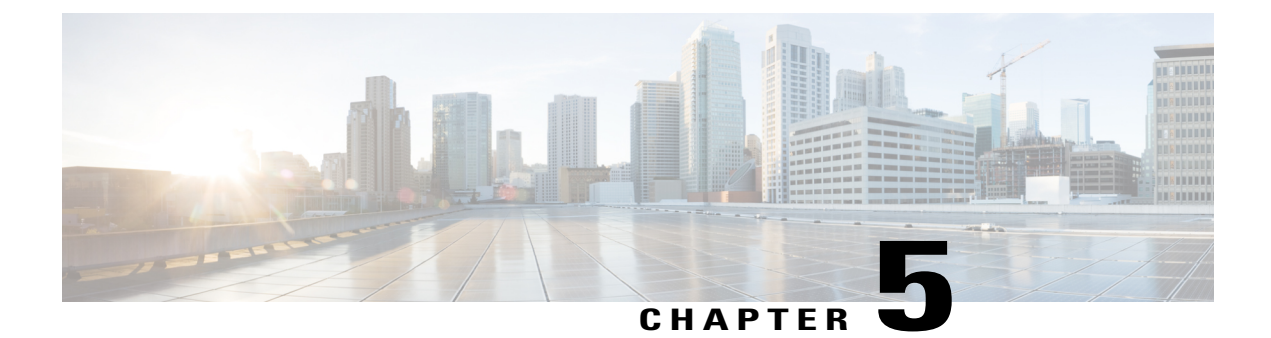

# **Managing Rack Servers**

This chapter discusses the following topics:

- Viewing Rack Server Details, page 19
- Viewing Fault Details of a Rack Server, page 21
- Setting a Label for a Rack Server, page 22
- Managing Tags for a Rack-Mount Server, page 23
- Setting Locator LED for a Rack Server, page 26
- Performing a Power Cycle on a Rack Server, page 26
- Powering On a Rack Server, page 27
- Powering Off a Rack Server, page 27
- Performing a Hard Reset on a Rack Server, page 27
- Rebooting a Server, page 28
- Shutting Down a Rack Server, page 28
- Tagging Assets for a Rack Server, page 29
- Launching the KVM Console for a Rack Server, page 29
- Launching the Cisco IMC GUI for a Rack Server, page 30
- Assign User Groups to a Rack Server, page 30
- Viewing Smart Information for Solid State Drives, page 31
- Controller Drive Security, page 33
- Managing System Tasks for Rack Servers, page 35
- Managing Schedules for Rack Servers, page 36

# **Viewing Rack Server Details**

I

Perform this procedure when you want to view the details of a rack server.

### **Before You Begin**

The server is already added as a rack account under a rack group.

### **Procedure**

- **Step 1** Choose **Physical** > **Compute**.
- Step 2 On the Compute page, choose the account under Pods.
- Step 3 Click Rack Servers.
- **Step 4** Select a server from the list.
- Step 5From the More Actions drop-down list, choose View Details or double-click the sever from the list.NoteThe More Actions drop-down list is visible only after you select a server from the list.

The following details are available for a rack mount server:

| Tab                | Description                                                                    |
|--------------------|--------------------------------------------------------------------------------|
| Summary            | Displays an overview of the rack server.                                       |
| CPUs               | Displays the details of the CPUs in the server.                                |
| Memory             | Displays details of the memory cards used in the server.                       |
| PSUs               | Displays details of the power supply units in the server.                      |
| PCI Adapters       | Displays details of the PCI adapters in the server.                            |
| VIC Adapters       | Displays details of the VIC adapters in the server.                            |
| Network Adapters   | Displays details of the network adapters in the server.                        |
| Storage Adapters   | Displays details of the storage adapters in the server.                        |
| FlexFlash Adapters | Displays details of the Cisco FlexFlash adapters in the server.                |
| Communication      | Displays all the communication protocols that are configured in the server.    |
| Remote Presence    | Displays information on vKVM, vMedia and Serial over LAN (SOL) for the server. |
| Faults             | Displays the details of the faults logged in the server.                       |
|                    | • Severity                                                                     |
|                    | • DN                                                                           |
|                    | Description                                                                    |
|                    | • Code - Error code for the fault.                                             |
|                    | • Created - Date and time the fault was logged.                                |
|                    | • Cause - Reason for the fault.                                                |

| Tab                                 | Description                                                                                                    |
|-------------------------------------|----------------------------------------------------------------------------------------------------|
| Hardware<br>Compatibility<br>Report | Displays the status against the current software version or a target software version.                                                                                                    |
| Users                               | Displays the list of users for the server.                                                                                                    |
| Cisco IMC Log                       | Displays the details of the Cisco IMC logs for the server. You can also clear the Cisco IMC logs.                                                                                                    |
| System Event Log                    | Displays the details of the server logs.                                                                                                    |
| ТРМ                                 | Displays information on the TPM inventory.                                                                                                    |
| BIOS                                | Displays BIOS-related information of the server.                                                                                                    |
| Fault History                       | Displays historical information on the faults that occurred on the server.                                                                                                    |
| Tech Support                        | Provides an option to upload tech-support log files to a remote server or to a local server.                                                                                                    |
| Host Images                         | Details of an image such as name, size, MD5 checksum, last modified time, and if<br>the image is mapped are displayed. You can select an image and click Map<br>Image,Unmap Image, and Delete Image to perform the various actions.NoteHost image mapping is applicable only for E-series<br>servers. |
| Associated<br>Hardware Profiles     | Displays the server profiles that are associated with the server.                                                                                                    |

# **Viewing Fault Details of a Rack Server**

Perform this procedure when you want to view the fault details of a rack server.

### **Before You Begin**

I

The server is added as a rack account within a rack group.

#### Procedure

- **Step 1** Choose **Physical** > **Compute**.
- Step 2 On the Compute page, choose the account under Pods.
- Step 3 Click Faults.
- **Step 4** Select a server from the list.
- Step 5 Choose View Details.

The following details are available for a rack mount server:

| Tab            | Description                 |
|----------------|-----------------------------|
| Explanation    | Brief reason for the issue. |
| Recommendation | Steps to resolve the issue. |

| <b>Step 6</b> Click Close to return to the previous screen |
|------------------------------------------------------------|
|------------------------------------------------------------|

# **Setting a Label for a Rack Server**

Perform this procedure when you want to set label for a rack mount server.

### **Before You Begin**

The server is already added as a rack account under a rack group.

### Procedure

- **Step 1** Choose **Physical** > **Compute**.
- **Step 2** On the **Compute** page, choose the account under **Pods**.
- Step 3 Click Rack Servers.
- **Step 4** Select the server from the list.
- Step 5 From the More Actions drop-down list, choose Set Label.
- **Step 6** Enter a new label.
- Step 7 Click Submit.

I

# **Managing Tags for a Rack-Mount Server**

Tagging is used to assign a label to an object, such as a resource group or a rack server. Tags can be used to provide information such as rack locations, responsible support groups, purpose, or operating system. Perform this procedure to add tags or modify tags.

### **Before You Begin**

The server is already added as a rack account under a rack group.

### Procedure

- **Step 1** Choose **Physical** > **Compute**.
- **Step 2** On the **Compute** page, choose the account under **Pods**.
- Step 3 Click Rack Servers.
- **Step 4** Select a server from the list
- Step 5 From the More Actions drop-down list, choose Manage Tags.
- Step 6 In the Manage Tags screen, click + to add an entry to the Manage Tags table.
- **Step 7** In the Add Entry to Tag screen, complete the required fields, including the following:

| Field     | Description                                                                                                    |
|-----------|----------------------------------------------------------------------------------------------------|
| Tag Name  | Select the tag name from the drop-down list and click <b>Submit</b> or create a new tag.                                                         |
|           | 1 Click the + icon.                                                                                                    |
|           | 2 In the <b>Create Tag</b> window, do the following:                                                                                             |
|           | <b>a</b> In the <b>Name</b> field, enter a descriptive name for the tag.                                                                         |
|           | <b>b</b> In the <b>Description</b> field, enter a description of the tag.                                                                        |
|           | c In the <b>Type</b> field, select String or Integer from the drop-down list.                                                                    |
|           | <b>d</b> In the <b>Possible Tag Values</b> field, enter a possible value for the tag.                                                            |
|           | e Click Next.                                                                                                    |
|           | <b>f</b> Click the + icon to add a new category.                                                                                                 |
|           | 3 In the Add Entry to Entities window, from the Category drop-down list, choose the category. It can be one of the following:                    |
|           | • <b>Physical_Compute</b> category creates tag entities for a Rack Server.                                                                       |
|           | • Administration category creates tag entities for users.                                                                                        |
|           | Note You can also add tags for a chassis. For more information about adding tags for a chassis, see Adding Tags for Cisco UCS S3260 Rack Server. |
|           | 4 Check the <b>Rack Servers</b> or <b>Chassis</b> check box.                                                                                     |
|           | 5 Click Submit.                                                                                                    |
|           | <b>Note</b> The tags are displayed under the respective category according to the set                                                            |
|           | 6 In the confirmation dialog box, click <b>OK</b> .                                                                                              |
| Tag Value | Select the tag value from the drop-down list.                                                                                                    |
Step 8 Click Submit.

- **Step 9** Select a tag in the **Manage Tags** screen and click Edit to edit a tag.
- **Step 10** Choose the Tag Name and Tag Value to modify the tags.
- Step 11 Click Submit.

### **Adding Tags for a Rack-Mount Server**

Tagging is used to assign a label to an object, such as a resource group or a rack server. Tags can be used to provide information such as rack locations, responsible support groups, purpose, or operating system. Perform this procedure to add tags to a rack mount server.

### **Before You Begin**

The server is already added as a rack account under a rack group.

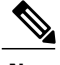

Note

You can also select multiple rack servers.

### Procedure

| Step 1 | Choose Phv | sical > | Compute. |
|--------|------------|---------|----------|
|--------|------------|---------|----------|

- **Step 2** On the **Compute** page, choose the account under **Pods**.
- Step 3 Click Rack Servers.
- **Step 4** Select a server from the list
- Step 5 Click Add Tags.
  - **Note** The **Add Tags** option is visible only after you select a server from the list.
- Step 6 In the Add Tags screen, complete the required fields, including the following:

| Name                     | Description                                                                                                    |
|--------------------------|----------------------------------------------------------------------------------------------------|
| Tag Name drop-down list  | Choose a name from the drop-down list or you can create a new tag.                                                   |
|                          | Click the plus icon to create a new tag. See Managing<br>Tags for a Rack-Mount Server, on page 23 to create<br>tags. |
| Tag Value drop-down list | Choose a tag value from the drop-down list.                                                                          |

### Step 7 Click Submit.

## Setting Locator LED for a Rack Server

Perform this procedure when you want to set locator LED for a rack server.

### **Before You Begin**

The server is already added as a rack account under a rack group.

### Procedure

| Step 1 | Choose Physical > Compute.                                                                         |  |
|--------|----------------------------------------------------------------------------------------------------|--|
| Step 2 | On the <b>Compute</b> page, choose the account under <b>Pods</b> .                                 |  |
| Step 3 | Click Rack Servers.                                                                                |  |
| Step 4 | Select a sever from the list.                                                                      |  |
| Step 5 | Click Locator LED.                                                                                 |  |
|        | <b>Note</b> The <b>Locator LED</b> option is visible only after you select a server from the list. |  |
| Step 6 | From the Turn the Locater LED for selected servers on/off drop-down list, choose ON or OFF.        |  |

Step 7 Click Submit.

## Performing a Power Cycle on a Rack Server

Perform this procedure when you want to power off and power on a rack mount server in one cycle.

#### **Before You Begin**

The server is added as a rack account within a rack group.

- **Step 1** Choose **Physical** > **Compute**.
- **Step 2** On the **Compute** page, choose the account under **Pods**.
- Step 3 Click Rack Server.
- **Step 4** Choose the server that you want to perform a power cycle. You can select multiple servers.
- Step 5 Click Power Cycle.
- Step 6 In the Server Power Cycle page, click Submit.

## **Powering On a Rack Server**

### Procedure

- **Step 1** Choose **Physical** > **Compute**.
- **Step 2** On the **Compute** page, choose the account under **Pods**.
- Step 3 Click Rack Server.
- **Step 4** Choose the server that you want to power on.
- Step 5 Click Power ON.
- Step 6 Click Submit.

## **Powering Off a Rack Server**

### Procedure

| Step 1 | Choose <b>Physical</b> > <b>Compute</b> .                          |
|--------|--------------------------------------------------------------------|
| Step 2 | On the <b>Compute</b> page, choose the account under <b>Pods</b> . |
| Step 3 | Click Rack Server.                                                 |
| Step 4 | Choose the server that you want to power off.                      |
| Step 5 | Click Power OFF.                                                   |
| Step 6 | Click Submit.                                                      |

## **Performing a Hard Reset on a Rack Server**

Perform this procedure when you want to hard reset a rack server.

### **Before You Begin**

I

The server is already added as an account within a rack group.

### Procedure

- **Step 1** Choose **Physical** > **Compute**.
- **Step 2** On the **Compute** page, choose the account under **Pods**.
- Step 3 Click Rack Servers.
- **Step 4** Select a sever from the list.
- Step 5 Click Hard Reset.

## **Rebooting a Server**

Perform this procedure when you want to reboot the BMC on a rack server.

### **Before You Begin**

The server is already added as a rack account within a rack group.

### Procedure

| Step 1 | Choose <b>Physical &gt; Compute</b> .                              |
|--------|--------------------------------------------------------------------|
| Step 2 | On the <b>Compute</b> page, choose the account under <b>Pods</b> . |
| Step 3 | Click Rack Server.                                                 |
| Step 4 | Choose the server that you want to reboot.                         |
| Step 5 | Click <b>Reboot</b> .                                              |
| Step 6 | On the Server Reboot BMC page, click Submit.                       |

## **Shutting Down a Rack Server**

Perform this procedure when you want to shut down a rack server.

### **Before You Begin**

The server is already added as a rack account under a rack group.

#### Procedure

- **Step 1** Choose **Physical** > **Compute**.
- **Step 2** On the **Compute** page, choose the account under **Pods**.
- Step 3 Click Rack Servers.
- **Step 4** Select the sever from the list.
- Step 5 Click Shut Down.
- **Step 6** In the confirmation dialog box, click **OK**.

## **Tagging Assets for a Rack Server**

An asset tag is a user-defined label for a rack server. Using the **Asset Tag** option you can set a user-defined label for a rack server or for a chassis. For information on adding an asset tag to a chassis, see Tagging Assets for a Cisco UCS S3260 Server, on page 40.

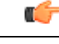

```
Important
```

Asset tagging is supported on C-series and S-series servers that are running firmware versions of 3.0(1c) and above. For E-series and ENCS servers, asset tagging is supported on servers running firmware versions 3.2.1 and above.

### **Before You Begin**

The server is added as a rack account under a rack group.

#### Procedure

- Step 1Choose Physical > Compute.Step 2On the Compute page, choose the account under Pods.
- Step 3 Click Rack Server.
- **Step 4** Choose the server that you want to set a tag to.
- Step 5 From the More Actions drop-down list, choose Asset Tag.
- **Step 6** In the Set Asset Tag page, enter the name of the asset tag in the Asset Tag field.
- Step 7 Click Submit.

## Launching the KVM Console for a Rack Server

### **Before You Begin**

You must have Java Run-Time Environment (JRE) installed on your system.

### Procedure

- **Step 1** Choose **Physical** > **Compute**.
- **Step 2** On the **Compute** page, choose the account under **Pods**.
- Step 3 Click Rack Server.
- **Step 4** Choose the server for which you want to start the KVM console.
- **Step 5** From the **More Actions** drop-down list, click **KVM Console**.
- Step 6 In the Launch KVM Console screen, click Submit. Cisco UCS Director downloads the kvm.jnlp file to your system.
- **Step 7** Double-click the kvm.jnlp file in your Downloads folder. The KVM Console opens in a separate window.

For more information about using the KVM Console, see the Cisco UCS C-Series Servers Integrated Management Controller Configuration Guides.

## Launching the Cisco IMC GUI for a Rack Server

Perform this procedure when you want to launch the Cisco IMC GUI for a rack mount server.

#### **Before You Begin**

The server is already added as a rack account within a rack group.

#### Procedure

- **Step 1** Choose **Physical** > **Compute**.
- **Step 2** On the **Compute** page, choose the account under **Pods**.
- Step 3 Click Rack Servers.
- **Step 4** Select the sever from the list.
- **Step 5** From the More Actions drop-down list, click Launch GUI.
- **Step 6** In the Launch GUI screen, click Submit. The GUI for the server is launched in a separate browser.

## Assign User Groups to a Rack Server

Perform this procedure when you want to assign a user group to the rack server.

### **Before You Begin**

The server is added as a rack account within a rack group.

### Procedure

**Step 1** Choose **Physical** > **Compute**.

- **Step 2** On the **Compute** page, choose the account under **Pods**.
- Step 3 Click Rack Server.
- **Step 4** Choose the server that you want to assign a user group to.
- Step 5 From the More Actions drop-down list, choose Assign Group.
- Step 6 In the Assign User Group Rack Server screen, complete the required fields, including the following:

| Field                     | Description                                                                                            |  |
|---------------------------|----------------------------------------------------------------------------------------------------|--|
| Assign to Users check box | Check this check box to allow resource assignment to users.                                            |  |
| User list                 | Expand this list, and check the names of the users.                                                    |  |
|                           | <b>Note</b> This field is displayed only if you have checked the <b>Assign to Users</b> check box.     |  |
| Group list                | Expand this list to check the names of the groups.                                                     |  |
|                           | <b>Note</b> This field is displayed only if you have not checked the <b>Assign to Users</b> check box. |  |
| Label field               | Enter any comments, if required.                                                                       |  |

### Step 7 Click Submit.

### What to Do Next

At a later point in time, if you want to remove this user group from the rack server, you can return to this page, select the server, and choose **Unassign Group**.

## **Viewing Smart Information for Solid State Drives**

### **Before You Begin**

I

The server is added as a Rack Account under a Rack Groups.

### Procedure

- **Step 1** Choose **Physical** > **Compute**.
- **Step 2** On the **Compute** page, choose the account under **Pods**.
- Step 3 Click Rack Servers.
- **Step 4** Select the sever from the list that contains the solid state drive (SSD).
- Step 5 On the Rack Server page, choose Storage Adapters.
- **Step 6** Double-click the solid state drive, and choose **Controller Info**. The following settings are available:
  - Enable Copyback on SMART
  - Enable Copyback to SSD on SMART Error
- **Step 7** Double-click the solid state drive, and choose **Physical Drives**.
- **Step 8** Double-click a physical drive, and choose **View Smart Information**. The following information is displayed:

| Field                              | Description                                                                                                    |
|------------------------------------|----------------------------------------------------------------------------------------------------|
| Power Cycle Count field            | Number of power cycles that the drive went through from the time it was manufactured.                                                                                                    |
| Power on Hours field               | Total number of hours that the drive is in the 'Power<br>On' mode.                                                                                                    |
| Percentage Life Left field         | The number of write cycles remaining in a solid state<br>drive (SSD). For instance, if an SSD is capable of<br>100 write cycles during its life time, and it has<br>completed 15 writes, then the percentage of life left<br>in the drive is 85%. Each percentage range is<br>represented in a different color. For instance, green<br>for 75% to 100% and red for 1 to 25%.<br>Note You can see a bar graph added for SSDs in<br>SSD - Percentage Life Left from the<br>Controller Info tab. |
| Wear Status in Days field          | The number of days an SSD has gone through with<br>the write cycles.<br>SSD vendors provide a finite number of writes per<br>day on the SSD, based on which, you can calculate<br>the total number of years the SSD would continue to<br>work.                                                                                                    |
| <b>Operating Temperature</b> field | The current temperature of the drive at which the selected SSD operates at the time of selection.                                                                                                    |

| Field                             | Description                                                                     |
|-----------------------------------|---------------------------------------------------------------------------------|
| PercentageReserved Consumed field | The total capacity (out of the percentage reserved for it) consumed by the SSD. |
| Time of Last Refresh field        | Time period since the drive was last refreshed.                                 |

#### Step 9 Click Close.

On the Storage Adapter page, choose Controller Info to view the controller settings such as Percentage Life Left, Enable Copy back on SMART, and Enable Copy back to SSD on SMART Error.

What to Do Next

## **Controller Drive Security**

Self-Encrypting Drives (SEDs) are used for encrypting data while writing it onto the drives and decrypting them before reading the data. This ensures that the data on the drives are secure. Cisco UCS Director supports enabling security at the controller, physical drive, and virtual drive level for this feature.

The controller level security has two options - Remote Key Management and Local Key Management. For Remote Key Management, the Security KeyId and the Security Key are retrieved from the KMIP server. In the case of Local Key Management, the Security KeyId and the Security Key are either provided by you or provided as a suggestion from the Ciso IMC server. These parameters are used to secure data on the drives.

The physical drive level security can have the SED drives in locked and foreign locked state. The locked state indicates that the drives have been locked with the security key of the controller in this server. The foreign locked state indicates that the drives are locked with the security key of another controller but the drives are placed in this controller. Unlocking the foreign locked drives require the security key of that controller. After inlocking the drive, you can perform any security related operations on the drive.

### Viewing Controller Drive Security Information

Controller Driver Security information is displayed in the following tabs for a rack server:

- Controller Info
- Physical Drives
- Virtual Drives

### **Before You Begin**

The M4 rack-mount server or the Cisco UCS S3260 storage server must have Self Encrypting Drives (SED) connected in it.

- **Step 1** Choose **Physical** > **Compute**.
- **Step 2** On the **Compute** page, choose the account under **Pods**.
- Step 3 Click Rack Servers.
- **Step 4** Select a sever from the list.
- **Step 5** From the **More Actions** drop-down list, choose **View Details**.
- Step 6 On the Rack Server page, choose Storage Adapters.
- **Step 7** Select the adapter from the list and choose View Details.
- Step 8On the Storage Adapters page, choose Controller Info.The following details are available for a SSD drive:

| Tab                                | Description                                                                                                    |
|------------------------------------|----------------------------------------------------------------------------------------------------|
| Power Cycle Count field            | Number of power cycles that the drive went through from the time it was manufactured.                                                                                                    |
| Power on Hours field               | Total number of hours that the drive is in the Power<br>On mode.                                                                                                    |
| Percentage Life Left field         | The number of write cycles remaining in a solid state<br>drive (SSD). For instance, if an SSD is capable of<br>100 write cycles during its life time, and it has<br>completed 15 writes, then the percentage of life left<br>in the drive is 85%. Each percentage range is<br>represented in a different color. For instance, green<br>for 75% to 100% and red for 1 to 25%. |
|                                    | Note You can see a bar graph added for SSDs in SSD - Percentage Life Left under Controller Info.                                                                                                    |
| Wear Status in Days field          | The number of days an SSD has gone through with the write cycles.                                                                                                    |
|                                    | SSD vendors provide a finite number of writes per<br>day on the SSD, based on which, you can calculate<br>the total number of years the SSD would continue to<br>work.                                                                                                    |
| <b>Operating Temperature</b> field | The current temperature of the drive at which the selected SSD operates at the time of selection.                                                                                                    |
| Percentage Reserved Consumed field | The total capacity (out of the percentage reserved for it) consumed by the SSD.                                                                                                    |
| Time of Last Refresh field         | Time period since the drive was last refreshed.                                                                                                    |

- Step 9 On the Storage Adapter page, choose Physical Drives. Details such as the controller name, physical drive number, status, health, serial number, firmware, FDE capable, FDE enabled, Secured, Locked, Foreign Locked and so on are displayed.
  Step 10 On the Storage Adapter page, choose Virtual Drives. Details such as the virtual drive number, name, status, health, size, RAID level, Boot drive, FDE capable, FDE enabled and so on are displayed.
- **Step 11** Click the rack server name on the top right corner of the page to return to the page listing the rack servers.

## **Managing System Tasks for Rack Servers**

System tasks are available for single node and multi node systems. For more information about how to manage system tasks, including the system task policy, see the Cisco UCS Director Administration Guide.

- **Step 1** Choose **Administration** > **System**.
- **Step 2** On the System page, click System Tasks.
- Step 3 To access the system tasks you can use for rack servers, expand the following folders:
  - Rack Server Tasks—System tasks that are specific to rack servers, such as monitoring and inventory tasks.
  - General—System tasks that are available for all implementations, such as data purge, data aggregation, and deleted account clean-up tasks.

| Step 4 A | fter you choose a | rack server task in the | e table, you can | perform one or more | e of the following a | actions: |
|----------|-------------------|-------------------------|------------------|---------------------|----------------------|----------|
|----------|-------------------|-------------------------|------------------|---------------------|----------------------|----------|

| Name        | Description                                                                                                    |
|-------------|----------------------------------------------------------------------------------------------------|
| Manage Task | In the <b>Manage Task</b> screen, complete the required fields, including the following:                                                                                                    |
|             | 1 From the <b>Task Execution</b> drop-down list, choose <b>Enable</b> or <b>Disable</b> .                                                                                                    |
|             | 2 From the System Task Policy drop-down list,<br>choose default-system-task-policy or<br>local-run-policy.                                                                                       |
|             | <ul><li>3 To set the frequency at which the task needs to be executed, choose the number of hours from the Hours drop-down list and number of minutes from the Minutes drop-down list.</li></ul> |
|             | 4 Click.                                                                                                    |

Step 5 Click Submit.

## **Managing Schedules for Rack Servers**

### **Overview of Managing Schedules**

Defining a schedule allows you to defer certain tasks to occur at a different time. For example, tasks such as firmware updates, server discovery, or applying policies and profiles, can be scheduled to run at a pre-defined time or at a pre-defined interval. You could schedule tasks during off-peak hours where the workloads on servers are low.

### **Creating Schedules**

Perform this procedure when you want to create a new schedule.

- Step 1 Choose Policies > Physical Infrastructure Policies > Rack Server.
- **Step 2** On the **Rack Server** page, click **Schedules**.
- Step 3 Click Add.
- **Step 4** In the **Create Schedule** screen, complete the required fields, including the following:

| Field                         | Description                                                                                                    |
|-------------------------------|----------------------------------------------------------------------------------------------------|
| Schedule Name field           | Enter a name for the schedule task.                                                                                                    |
| Enable Schedule check box     | Check this check box to enable a schedule. By<br>enabling or disabling a schedule (using the <b>Enable</b><br>or <b>Disable</b> options), you can enable or disable the<br>tasks associated with the schedule from running.                                              |
| Scheduler Type drop-down list | Select a one time schedule or recurring schedule frequency.                                                                                                    |
|                               | If you choose a <b>One Time</b> schedule, select the date, time, and AM or PM radio buttons.                                                                                                    |
|                               | <ul> <li>Note The schedule time is based on the time on the appliance. However, the time zone is of the local client browser.</li> <li>If you choose a <b>Recurring</b> schedule, select the days (0 to 30 days), hours and minutes from the drop-down lists.</li> </ul> |

| Field                  | Description                                                                                                    |
|------------------------|----------------------------------------------------------------------------------------------------|
| Schedule Time field    | Specify a date using the calendar, and specify a time using the drop-down list.                                |
|                        | This field is visible only if you selected <b>One Time</b> option in the <b>Scheduler Type</b> drop-down list. |
| Days drop-down list    | Select the number of days on which this task must be scheduled for.                                            |
| Hours drop-down list   | Select the number of hours.                                                                                    |
| Minutes drop-down list | Select the number of minutes.                                                                                  |

### Step 5 Click Submit.

### What to Do Next

- You can select an existing schedule and modify, delete, or view scheduled tasks. **View Scheduled Tasks** displays a report which allows you to view the status of the upgrade firmware, auto discovery, apply policy and profile tasks you associated with the schedule while Upgrading the Firmware Image, Performing Auto Discovery.
- You can select one or more tasks associated with the schedule and disassociate them from the schedule using the **Remove Scheduled Tasks** option.

٦

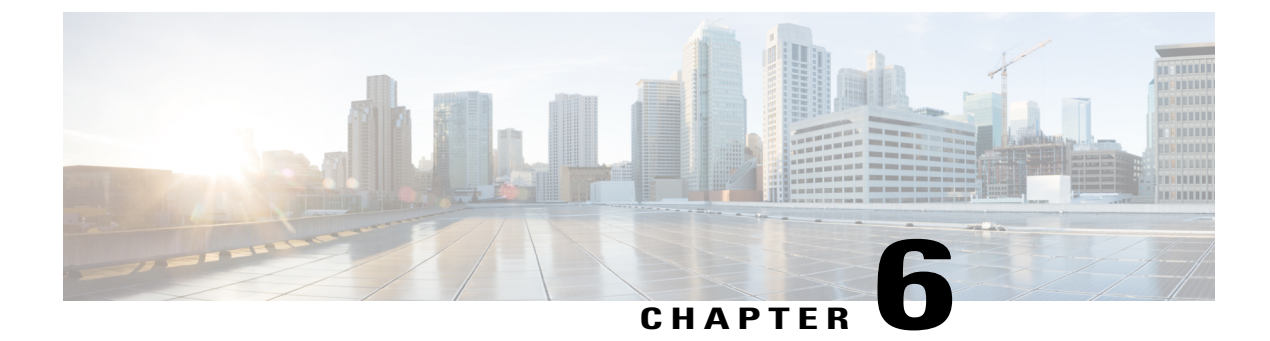

# **Managing Cisco UCS S3260 Servers**

- About Cisco UCS S3260 Dense Storage Rack Server, page 39
- Cisco UCS S3260 Server Management in Cisco UCS Director, page 39
- Managing a Chassis, page 40

## About Cisco UCS S3260 Dense Storage Rack Server

The Cisco UCS S3260 is a dense storage rack server that supports dual server nodes. It can also have one optimized for large datasets used in environments such as Big data, cloud, object storage, and content delivery. It belongs to the Cisco UCS C-Series rack-mount servers product family.

The Cisco UCS S3260 Dense Storage Rack Server is designed to operate in a standalone environment and as part of the Cisco Unified Computing System with Cisco UCS Director integration. The Cisco UCS S3260 Dense Storage Rack Server includes the following features:

- Enterprise-class redundancy with full featured Redundant Array of Independent Disks (RAID) plus Just a Bunch of Disks (JBOD)
- Standalone management interface (Cisco Integrated Management Controller)
- No data migration required when replacing or upgrading server nodes
- No need for extended depth racks

For more information about Cisco UCS S3260 dense storage rack server, see Cisco UCS S3260 Rack Server.

## **Cisco UCS S3260 Server Management in Cisco UCS Director**

Managing Cisco UCS S3260 servers using Cisco UCS Director is largely the same as managing other rack-mount servers. Several of the features and tasks that are supported on other c-series servers are applicable to UCS S3260 servers as well. However, there are a few minor differences while performing these tasks. These include:

• While adding a rack account, you can specify a virtual management IP address and not a Chassis Management Controller (CMC) IP address. If you specify a CMC IP address, an error message appears. For more information, see Adding a Rack Account, on page 8.

After the inventory collection task, you can view the servers managed by the Cisco UCS S3260 Rack Server from the Rack Servers tab.

• While adding or applying a policy, you can now specify if the policy is specifically for Cisco UCS S3260 servers. Also, you can now create a Zoning policy which is applicable only for this server.

Legacy Boot Order and Flex Flash policies are not available for Cisco UCS S3260 Rack Server.

 You can perform a firmware upgrade at the server level. But during a server upgrade, the chassis components and the disk drive components associated with the server are also upgraded. For more information, see Upgrading the Firmware Image, on page 94.

## **Managing a Chassis**

### Tagging Assets for a Cisco UCS S3260 Server

An asset tag is a user-defined label for a rack server. Using the **Asset Tag** option you can set a user-defined label for a chassis or a rack-server. For information on adding a asset tag to a rack server, see Tagging Assets for a Rack Server, on page 29.

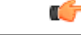

Important

Asset tagging is supported on C-series and S-series servers that are running firmware versions of 3.0(1c) and above. For E-series and ENCS servers, asset tagging is supported on servers running firmware versions 3.2.1 and above.

#### **Before You Begin**

The server is added as a rack account under a rack group

#### Procedure

- **Step 1** Choose **Physical** > **Compute**.
- **Step 2** On the **Compute** page, choose the account under **Pods**.
- Step 3 Click Chassis.
- **Step 4** Choose the chassis that you want to set a tag to.
- Step 5 From the More Actions drop-down list, choose Asset Tag.
- **Step 6** In the **Set Asset Tag** page, enter the name of the asset tag in the **Asset Tag** field.
- Step 7 Click Submit.

### **Rebooting a Chassis**

Perform this procedure when you want to restart a chassis.

### Procedure

| Step 1 | Choose <b>Physical</b> > <b>Compute</b> .                                       |
|--------|---------------------------------------------------------------------------------|
| Step 2 | On the <b>Compute</b> page, choose the pod.                                     |
| Step 3 | On the <b>Compute</b> page, choose the account under <b>Pods</b> .              |
| Step 4 | Click Chassis.                                                                  |
| Step 5 | From the list, choose a chassis and click <b>Reboot CMC</b> .                   |
| Step 6 | In the Reboot Chassis Management Controller screen, select either CMC1 or CMC2. |
| Step 7 | Click Submit.                                                                   |
|        |                                                                                 |

### **Managing Tags for a Chassis**

Tagging is used to assign a label to an object, such as a resource group or a rack server. Tags can be used to provide information such as rack locations, responsible support groups, purpose, or operating system. Perform this procedure to add tags or modify tags for a chassis. For adding tags for a rack-mount server, see Adding Tags for a Rack-Mount Server, on page 25.

### **Before You Begin**

The server is already added as a rack account under a rack group.

### Procedure

| Step 1 | Choose | Physical | > Compute. |
|--------|--------|----------|------------|
|--------|--------|----------|------------|

- **Step 2** On the **Compute** page, choose the pod.
- **Step 3** On the **Compute** page, choose the account under **Pods**.
- Step 4 Click Chassis.

- **Step 5** From the list, choose a chassis and click **Manage Tags**.
  - **Note** You cannot see the **Manage Tags** option till you select the server from the list.
- **Step 6** Click + to add an entry to the **Manage Tags** table.
- **Step 7** In the Add Entry to Tag screen, complete the following:

1

| Field     | Description                                                                                                    |  |
|-----------|----------------------------------------------------------------------------------------------------|--|
| Tag Name  | Select the tag name from the drop-down list and click <b>Submit</b> or create a new tag.                                                                                   |  |
|           | 1 Click the + icon.                                                                                                    |  |
|           | 2 In the Create Tag window, do the following:                                                                                                    |  |
|           | <b>a</b> In the <b>Name</b> field, enter a descriptive name for the tag.                                                                                                   |  |
|           | <b>b</b> In the <b>Description</b> field, enter a description of the tag.                                                                                                  |  |
|           | c In the <b>Type</b> field, select String or Integer from the drop-down list.                                                                                              |  |
|           | <b>d</b> In the <b>Possible Tag Values</b> field, enter a possible value for the tag.                                                                                      |  |
|           | e Click Next.                                                                                                    |  |
|           | <ul><li>f In the Applicability Rules pane, click the + icon to add a new entry to the Taggable Entities table.</li></ul>                                                   |  |
|           | 3 In the Add Entry to Entities window, from the Category drop-down list, choose the category. It can be one of the following:                                              |  |
|           | • <b>Physical_Compute</b> category creates tag entities for a Rack Server.                                                                                                 |  |
|           | • Administration category creates tag entities for users.                                                                                                    |  |
|           | 4 Check the Chassis check box.                                                                                                    |  |
|           | 5 Click Submit.                                                                                                    |  |
|           | <ul> <li>Note The tags are displayed under the respective category according to the set taggable entities.</li> <li>6 In the confirmation dialog box, click OK.</li> </ul> |  |
| Tag Value | Select the tag value from the drop-down list.                                                                                                    |  |

- Step 8 Click Submit.
- **Step 9** Select a tag in the **Manage Tags** screen and click Edit.
- **Step 10** Choose the Tag Name and Tag Value to modify the tags.
- Step 11 Click Submit.

### **Adding Tags for a Chassis**

Tagging is used to assign a label to an object, such as a resource group or a rack server. Tags can be used to provide information such as rack locations, responsible support groups, purpose, or Operating System. Perform this procedure to add tags to a Cisco UCS S3260 Rack Server.

### **Before You Begin**

The server is already added as a rack account within a rack group.

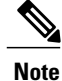

You can also select multiple rack servers.

### Procedure

| Step 1 | Choose <b>Physical</b> > <b>Compute</b> .                                                                                                    |  |
|--------|----------------------------------------------------------------------------------------------------|--|
| Step 2 | On the <b>Compute</b> page, choose the pod.                                                                                                    |  |
| Step 3 | On the <b>Compute</b> page, choose the account under <b>Pods</b> .                                                                                                 |  |
| Step 4 | Click Chassis.                                                                                                    |  |
| Step 5 | From the list, choose a chassis and click <b>Add Tags</b> .<br><b>Note</b> The <b>Add Tags</b> option is displayed only after you select the server from the list. |  |
| Step 6 | 6 Choose a name from the <b>Tag Name</b> drop-down list.<br>If there are no tags available, you can create a new tag at this point.                                |  |
| Step 7 | Choose a value for the tag from the <b>Tag Value</b> drop-down list.                                                                                               |  |
| oreh o | Click Sublint.                                                                                                    |  |

### **Setting Front Locator LED**

I

A server locator LED helps you to identify a specific server among many servers in a data center. Perform this procedure when you want to turn on or turn off the front locator LED for a selected chassis.

- **Step 1** Choose **Physical** > **Compute**.
- **Step 2** On the **Compute** page, choose the pod.
- **Step 3** On the **Compute** page, choose the account under **Pods**.
- Step 4 Click Chassis.
- **Step 5** From the list, choose a chassis and click **Front Locator LED**.
- Step 6 From the Turn the Front Locator LED for selected chassis on/off drop-down list, choose ON or OFF.
- Step 7 Click Submit.

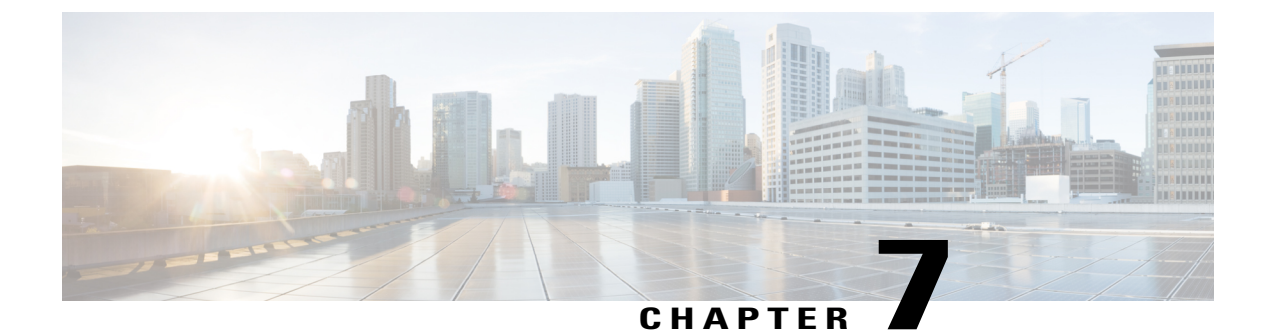

# **Managing Rack Server Policies and Profiles**

This chapter contains the following topics:

- Rack Server Policies, page 45
- Rack Server Profiles, page 80
- Host Image Mapping for E-series Servers, page 84

## **Rack Server Policies**

Rack server policies are a primary mechanism for defining configuration of various attributes on rack servers in Cisco UCS Director. These policies help ensure consistency and repeatability of configurations across rack servers. Defining and using a comprehensive set of policies enables greater consistency, control, predictability, and automation as similar configurations are applied across many rack servers.

The following workflow indicates how you can work with server policies in Cisco UCS Director:

- 1 Create a server policy such as BIOS policy or an NTP policy. You can create a policy in one of the following methods:
  - **a** Create a new policy. For more information about the various policy types and creating a new policy, see Creating Server Policies, on page 46.
  - **b** Create a policy from the configuration existing on a server. For more information about creating a policy from the configuration existing on a server, see Creating a Policy from an Existing Configuration, on page 47.
- 2 Apply the policy on a server. For more information about applying a policy, see Applying a Policy, on page 79.
- **3** Perform any of the following optional tasks on the policy:
  - **a** View the list of servers that are mapped to a specific policy. For more information on performing these tasks, see Common Tasks for Server Policies, on page 49.
  - **b** Edit a policy to modify values.
  - c Delete a policy when it is no longer needed
  - d Clone a policy to use similar values

e Group multiple policies into a server profile. For more information about applying profiles, see Applying a Policy, on page 79.

### **Creating Server Policies**

Perform this procedure when you want to create a new server policy.

- **Step 1** Choose Policies > Physical Infrastructure Policies > Rack Server.
- Step 2 On the Rack Server page, click Hardware Policies.
- Step 3 Click Add.
- Step 4 In the Add screen, choose a policy type from the drop-down list. For more information about creating a policy based on the policy type, select the policy type listed in the table below. The various properties required to configure these policies are available in the Cisco UCS C-Series Servers Integrated Management Controller GUI Configuration Guide. The respective sections in this guide are listed against each policy type.

| Policy                          | Procedure Documented in this Guide                     | Sections in the Cisco UCS C-Series<br>Servers Integrated Management<br>Controller GUI Configuration Guide |
|---------------------------------|--------------------------------------------------------|----------------------------------------------------------------------------------------------------|
| BIOS Policy                     | Creating a BIOS Policy, on page 49                     | Configuring BIOS Settings                                                                                 |
| Disk Group Policy               | Creating a Disk Group Policy, on page 51               | Managing Storage Adapters                                                                                 |
| FlexFlash Policy                | FlexFlash Policy, on page 52                           | Managing the Flexible Flash<br>Controller                                                                 |
| IPMI over LAN Policy            | Creating an IPMI Over LAN Policy,<br>on page 55        | Configuring IPMI                                                                                          |
| LDAP Policy                     | Creating an LDAP Policy, on page 56                    | Configuring the LDAP Server                                                                               |
| Legacy Boot Order Policy        | Creating a Legacy Boot Order Policy,<br>on page 59     | Server Boot Order                                                                                         |
| Network Configuration<br>Policy | Creating a Network Configuration<br>Policy, on page 60 | Configuring Network-Related<br>Settings                                                                   |
| Network Security Policy         | Creating a Network Security Policy,<br>on page 62      | Network Security Configuration                                                                            |
| Network Time Protocol<br>Policy | Creating an NTP Policy, on page 63                     | Configuring Network Time Protocol<br>Settings                                                             |

| Policy                      | Procedure Documented in this Guide                    | Sections in the Cisco UCS C-Series<br>Servers Integrated Management<br>Controller GUI Configuration Guide                             |
|-----------------------------|-------------------------------------------------------|----------------------------------------------------------------------------------------------------|
| Password Expiration Policy  | Creating a Password Expiration Policy,<br>on page 65  | Password Expiry                                                                                                    |
| Precision Boot Order Policy | Creating a Precision Boot Order Policy,<br>on page 66 | Configuring the Precision Boot<br>Order                                                                                               |
| RAID Policy                 | Creating a RAID Policy, on page 67                    | Managing Storage Adapters                                                                                                    |
| Serial Over LAN Policy      | Creating a Serial Over LAN Policy, on page 69         | Configuring Serial Over LAN                                                                                                    |
| SNMP Policy                 | Creating an SNMP Policy, on page 70                   | Configuring SNMP                                                                                                    |
| SSH Policy                  | Creating an SSH Policy, on page 72                    | Configuring SSH                                                                                                    |
| User Policy                 | Creating a User Policy, on page 73                    | Configuring Local Users                                                                                                    |
| VIC Adapter Policy          | Creating a VIC Adapter Policy, on page 74             | Viewing VIC Adapter Properties                                                                                                    |
| Virtual KVM Policy          | Creating a Virtual KVM Policy, on page 75             | Configuring the Virtual KVM                                                                                                    |
| vMedia Policy               | Creating a vMedia Policy, on page 76                  | Configuring Virtual Media                                                                                                    |
| Zoning Policy               | Creating a Zoning Policy, on page 78                  | <i>Dynamic Storage</i> in the Cisco UCS<br>C-Series Integrated Management<br>Controller GUI Configuration Guide<br>for S3260 Servers. |

### Step 5 Click Submit.

I

### What to Do Next

Apply the policy to a server. For more information about applying a policy, see Applying a Policy, on page 79.

### **Creating a Policy from an Existing Configuration**

You can choose to create a policy using a server that you have previously configured. By re-using the existing configuration on a server, you can reduce the time and effort involved in creating similar configurations.

Note

When you create a policy from current configuration of a server, the password fields are not retrieved from the server.

Perform the following procedure when you want to create a policy from current configuration of a server.

### Procedure

- **Step 1** Choose **Policies** > **Physical Infrastructure Policies** > **Rack Server**.
- Step 2 On the Rack Server page, click Hardware Policies.
- Step 3 Click Add (+).
- **Step 4** In the Add screen, choose a policy from the drop-down list and click Submit.
- **Step 5** In the General pane, complete the required fields, including the following:

| Name                                                             | Description                                                                                   |
|------------------------------------------------------------------|-----------------------------------------------------------------------------------------------|
| Policy Name field                                                | A unique name for the policy.                                                                 |
| Policy Type field                                                | The type of policy that you are creating. You cannot edit this field.                         |
| Create policy from current configuration of the server check box | Check this check box to create the policy from an existing configuration of the server.       |
|                                                                  | If you check this check box, an additional <b>Server</b><br><b>Details</b> pane is displayed. |
| Cisco UCS S3260 check box                                        | Check this check box to create this policy for Cisco<br>UCS S3260 servers.                    |

### Step 6 Click Next.

- **Step 7** In the Server Details pane, you can use the server details in the following two methods:
  - a) Check Enter Server Details Manually and complete the required fields, including the following:
    - 1 Enter the IP address in the Server IP field.
    - 2 Check the Use Credential Policy check box to select an existing policy and select a policy from the Credential Policy drop-down list or click+ next to the Credential Policy drop-down list and enter the details to create a new policy in the Credential Policy Add Form dialog box.
    - 3 Enter the server login name in the User Name field.
    - 4 Enter the server login password in the **Password** field.
    - 5 Select http or https from the **Protocol** drop-down list.
    - 6 Enter the port number associated with the selected protocol in the **Port** field.
    - b) Click Select and choose a server from where you can retrieve the configurations.

Step 8 Click Next.

You will return to the **Main** pane for creating the policy. Continue with creating a policy using the prompts in the wizard. The fields for each policy vary depending on the policy you are creating in the system.

Step 9 Click Submit.

### **Common Tasks for Server Policies**

Perform the following procedure when you want to edit, delete, clone, or view server mapping details of an existing policy.

#### Procedure

| Step 1  | Choose Policies > Physical Infrastructure Policies > Rack Server.                                                                                                    |
|---------|----------------------------------------------------------------------------------------------------|
| Step 2  | On the Rack Server page, click Hardware Policies.                                                                                                    |
| Step 3  | Expand a policy folder and select a policy.                                                                                                    |
| Step 4  | To apply a policy to a server or server group, click <b>Apply</b> . For more information about applying a profile, see Applying a Policy, on page 79.                                                                                                    |
| Step 5  | (Optional) Click <b>View Apply Status</b> to view the details of a selected policy such as the status of the policy you have applied, the server details to which you have applied the policy and so on. If the policy is not successfully applied for example, an error message is displayed in the <b>Status Message</b> column.                                                 |
| Step 6  | (Optional) To modify a policy, click <b>Properties</b> and modify the required properties.<br>When you modify a policy name, ensure that you do not specify a name which already exists.                                                                                                    |
| Step 7  | (Optional) To clone a policy, click <b>Clone</b> to copy the details of a selected policy to a new policy.                                                                                                    |
| Step 8  | (Optional) To delete a policy, click <b>Delete</b> . In the <b>Delete Policy</b> screen, expand <b>Select Policy(s)</b> and check the policies you want to delete, and click <b>Submit</b> .<br>You can delete one or more selected policies even if you have associated the policy with a server. If you try to delete a policy which is associated to a profile, an error occurs |
| Ctore 0 |                                                                                                    |
| Step a  | Click Sublint.                                                                                                    |

### **Creating a BIOS Policy**

A BIOS policy automates the configuration of BIOS settings on servers. You can create one or more BIOS policies which contain a specific grouping of BIOS settings that match the needs of a server or a set of servers. If you do not specify a BIOS policy for a server, the BIOS settings will remain as they are, either a default set of values for a brand new bare metal server or a set of values which were configured using Cisco IMC. If a BIOS policy is specified, the values specified in the policy replace any previously configured values on the server.

For details about configuring the various BIOS properties, see section Configuring BIOS Settings in the Cisco UCS C-Series Servers Integrated Management Controller GUI Configuration Guide.

Perform the following procedure to create a BIOS policy.

- **Step 1** Choose Policies > Physical Infrastructure Policies > Rack Server.
- Step 2 On the Rack Server page, click Hardware Policies.
- Step 3 Click Add.
- Step 4 In the Add screen, choose BIOS Policy from the drop-down list and click Submit.
- **Step 5** In the General pane, complete the required fields, including the following:

| Name                                                             | Description                                                                                                    |
|------------------------------------------------------------------|----------------------------------------------------------------------------------------------------|
| Policy Name field                                                | A unique name for the policy.                                                                                                    |
| Policy Type field                                                | The type of policy that you are creating. You cannot edit this field.                                                                                                    |
| Create policy from current configuration of the server check box | Check this check box to create the policy from an existing configuration of the server.                                                                                                    |
|                                                                  | If you check this check box, an additional <b>Server</b><br><b>Details</b> pane is displayed. For information on<br>performing tasks in this pane, refer Creating a Policy<br>from an Existing Configuration, on page 47. |
| Cisco UCS S3260 check box                                        | Check this check box to create this policy for Cisco<br>UCS S3260 servers.                                                                                                    |

- **Note** If some properties or attributes in Cisco UCS Director are not applicable to a server running a specific Cisco IMC version, they are not applied. If the properties are not available on the Cisco IMC server, they are displayed as **Platform-Default** in the property fields.
- Step 6 Click Next.
- Step 7 In the Main pane, select values for the main BIOS properties such as CDN Control, POST Error Pause, and TPM Support drop-down lists.
- Step 8 Click Next.
- Step 9 In the Advanced pane, choose the BIOS property values from the drop-down lists and click Next.
- Step 10 In the Boot Options pane, choose the appropriate setting for the drop-down lists. The Power ON Password Support drop-down list allows you to enable or disable power on password support. You can also choose the default platform setting. Enabling this option prevents you from making any changes to the server, including configuration changes and entering the BIOS setup. Prior to enabling this option, ensure that a BIOS password is set in the BIOS Configuration screen using the Cisco IMC user interface.
- Step 11 In the Server Management pane, choose the server property values from the drop-down lists.
- Step 12 Click Submit.

### **Creating a Disk Group Policy**

Using a Disk Group policy, you can select the physical disks used for virtual drives and also configure various attributes associated with a virtual drive.

A disk group policy defines how a disk group is created and configured. The policy specifies the RAID level to be used for the virtual drive. You can use a disk group policy to manage multiple disk groups. A single Disk Group policy can be associated with multiple virtual drives. If so, the virtual drives share the same Virtual Drive group space. Disk Group policies associated with different virtual drives in a RAID policy do not have any physical disk repeated across different Disk Group policies. For more information about RAID policy, see Creating a RAID Policy, on page 67.

For details about configuring the various disk group properties, see section *Managing Storage Adapters* in the Cisco UCS C-Series Servers Integrated Management Controller GUI Configuration Guide.

Perform the following procedure to create a Disk Group policy.

### Procedure

- **Step 1** Choose Policies > Physical Infrastructure Policies > Rack Server.
- Step 2 On the Rack Server page, click Hardware Policies.
- Step 3 Click Add.
- Step 4 In the Add screen, choose Disk Group Policy from the drop-down list and click Submit.
- **Step 5** In the Create Disk Group Policy screen, enter a name in the Policy Name field and click Next.
- **Step 6** In the Virtual Drive Configuration pane, choose the RAID level and click Next.
- **Step 7** In the Local Disk Configuration pane, click + to add an entry to reference a local disk configuration.
- **Step 8** In the Add Entry to Local Disk Configuration Reference pane, complete the required fields, including the following:

| Name                | Description                                    |
|---------------------|------------------------------------------------|
| Slot Number field   | Enter the slot number of the disk.             |
| Role drop-down list | Choose a role. It be can one of the following: |
|                     | • Normal                                       |
|                     | Dedicated Hot Spare                            |
|                     | • Global Hot Spare                             |
|                     |                                                |

### Step 9 Click Submit.

Step 10 In the Local Disk Configuration pane, select a local disk from the table and click Submit.

- You cannot create a Disk Group policy from current configuration of the server.
  - When a RAID policy is created from current configuration of the server, the Disk Group policy
    is also created automatically from the server configuration.

### **FlexFlash Policy**

A FlexFlash policy allows you to configure and enable the SD card.

For details about configuring the various properties, see section *Managing the Flexible Flash Controller* in the *Cisco UCS C-Series Servers Integrated Management Controller GUI Configuration Guide*.

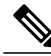

Note

The minimum Cisco Integrated Management Controller firmware version for FlexFlash support is 2.0(2c). You cannot create a FlexFlash policy for Cisco UCS S3260 rack servers.

Perform the following procedure to create a FlexFlash policy.

- Step 1 Choose Policies > Physical Infrastructure Policies > Rack Server.
- Step 2 On the Rack Server page, click Hardware Policies.
- Step 3 Click Add.
- Step 4 In the Add screen, choose FlexFlash Policy from the drop-down list and click Submit.
- Step 5 Enter a name in the Policy Name field and click Next.
   You can also check the Create policy from current configuration of the server check box and click Next.
   This takes you to the Server Details pane. For information on performing tasks in this dialog box, refer
   Creating a Policy from an Existing Configuration, on page 47.
- **Step 6** In the **Configure Cards** pane, complete the required fields, including the following:

| Field                 | Description                                                                                                    |
|-----------------------|----------------------------------------------------------------------------------------------------|
| Firmware Mode options | Choose any of the following firmware operating modes:                                                                                                    |
|                       | • <b>Mirror</b> - This mode is a mirror configuration<br>and is available only for C220 M4 and C240<br>M4 servers.                                                         |
|                       | • Util - In this mode one card with four partitions<br>and one card with a single partition is created.<br>This mode is available only for C220 M4 and<br>C240 M4 servers. |
|                       | • Not Applicable - No firmware operating modes<br>are selected. This mode is available only for<br>C220 M3, C240 M3, C22, C24, and C460 M4<br>servers.                     |
| Mirror radio button   | Check <b>Enable Virtual Drive</b> to enable the Hypervisor virtual drive or <b>check Erase Virtual Drive</b> to erase it.                                                  |

ſ

| Field                                                                                                    | Description                                                                                                    |
|----------------------------------------------------------------------------------------------------|----------------------------------------------------------------------------------------------------|
| Util radio button                                                                                                  | Check <b>Enable Virtual Drive</b> to enable virtual drives<br>such as SCU, Hypervisor, Drivers, HUU, and User<br>Partition or check <b>Erase Virtual Drive</b> to erase them.                            |
|                                                                                                    | Note You can select multiple virtual drives.                                                                                                    |
| Not Applicable radio button                                                                                        | Check <b>Enable Virtual Drive</b> to enable virtual drives such as SCU, HV, Drivers, and HUU.                                                                                                    |
|                                                                                                    | <b>Note</b> You can select multiple virtual drives.                                                                                                    |
|                                                                                                    | The <b>Erase Virtual Drive</b> check box is not available.                                                                                                    |
| Partition Name field                                                                                               | The name of the partition.                                                                                                    |
| Non Util Card Partition Name field                                                                                 | The name that you want to assign to the single partition on the second card, if it exists.                                                                                                    |
|                                                                                                    | <b>Note</b> This option is available only for util mode.                                                                                                    |
| Select Primary Card (available for mirror mode) or<br>Select Util Card (available for Util mode) drop-down<br>list | Select the slots <b>Slot 1</b> or <b>Slot 2</b> where the SD cards are present or select <b>None</b> if only one SD card is present on the server.                                                       |
|                                                                                                    | <b>Note</b> None is available only for Select Util Card option.                                                                                                    |
| Auto Sync check box                                                                                                | Automatically synchronizes the SD card available in the selected slot.                                                                                                    |
|                                                                                                    | <b>Note</b> This option is available only for mirror mode.                                                                                                    |
| Slot-1 Read Error Threshold field                                                                                  | The number of read errors that are permitted while<br>accessing Slot 1 of the Cisco FlexFlash card. If the<br>number of read errors exceeds this threshold on a<br>card, the card is marked unhealthy.   |
|                                                                                                    | To specify a read error threshold, enter an integer<br>between 1 and 255. To specify that the card should<br>never be disabled regardless of the number of errors<br>encountered, enter 0 (zero).        |
| Slot-1 Write Error Threshold field                                                                                 | The number of write errors that are permitted while<br>accessing Slot 1 of the Cisco FlexFlash card. If the<br>number of write errors exceeds this threshold on a<br>card, the card is marked unhealthy. |
|                                                                                                    | To specify a write error threshold, enter an integer<br>between 1 and 255. To specify that the card should<br>never be disabled regardless of the number of errors<br>encountered, enter 0 (zero).       |

1

| Field                              | Description                                                                                                    |
|------------------------------------|----------------------------------------------------------------------------------------------------|
| Slot-2 Read Error Threshold field  | The number of read errors that are permitted while accessing Slot 2 of the Cisco FlexFlash card. If the number of read errors exceeds this threshold on a card, the card is marked unhealthy.      |
|                                    | To specify a read error threshold, enter an integer<br>between 1 and 255. To specify that the card should<br>never be disabled regardless of the number of errors<br>encountered, enter 0 (zero).  |
|                                    | Note This option is available only for util mode.<br>In case of mirror mode, the slot-1<br>Read/Write threshold will be applied to<br>Slot-2 as well.                                              |
| Slot-2 Write Error Threshold field | The number of write errors that are permitted while accessing Slot 2 of the Cisco FlexFlash card. If the number of write errors exceeds this threshold on a card, the card is marked unhealthy.    |
|                                    | To specify a write error threshold, enter an integer<br>between 1 and 255. To specify that the card should<br>never be disabled regardless of the number of errors<br>encountered, enter 0 (zero). |
|                                    | <b>Note</b> This option is available only for util mode.<br>In case of mirror mode, the slot-1<br>Read/Write threshold will be applied to<br>Slot-2 as well.                                       |

Step 7 If you selected Not Applicable as the firmware mode, complete the required fields, including the following:

| Field                               | Description                                                                                                    |
|-------------------------------------|----------------------------------------------------------------------------------------------------|
| Virtual Drive Enable drop-down list | The virtual drives that can be made available to the server as a USB-style drive.                                                                                                    |
| RAID Primary Member drop-down list  | The slot in which the primary RAID member resides.                                                                                                    |
| RAID Secondary Role drop-down list  | The role of the secondary RAID.                                                                                                    |
| I/O Read Error Threshold field      | The number of read errors that are permitted while<br>accessing the Cisco FlexFlash card. If the number of<br>read errors exceeds this threshold on a card, the card<br>is marked unhealthy.      |
|                                     | To specify a read error threshold, enter an integer<br>between 1 and 255. To specify that the card should<br>never be disabled regardless of the number of errors<br>encountered, enter 0 (zero). |

| Field                           | Description                                                                                                    |
|---------------------------------|----------------------------------------------------------------------------------------------------|
| I/O Write Error Threshold field | The number of write errors that are permitted while<br>accessing the Cisco FlexFlash card. If the number of<br>write errors exceeds this threshold on a card, the card<br>is marked unhealthy  |
|                                 | The number of write errors that are permitted while<br>accessing the Cisco FlexFlash card. If the number of<br>write errors exceeds this threshold on a card, the card<br>is marked unhealthy. |
| Clear Errors check box          | If checked, the read/write errors are cleared when you click <b>Submit</b> .                                                                                                    |

#### Step 8 Click Submit.

You can also select an existing FlexFlash policy from the **Hardware Policies** table and delete, edit, clone, apply or view the apply status by selecting the respective options in the user interface.

- **Note** Applying a FlexFlash policy is a two step process as follows:
  - 1 The settings on the server will be set to default.
  - 2 The new settings on the policy will be applied. If there is any failure in this step, you will lose the existing settings prior to applying the policy.

### **Creating an IPMI Over LAN Policy**

Configure an IPMI over LAN policy when you want to manage Cisco IMC with IPMI messages.

For details about configuring the various properties, see section *Configuring IPMI* in the *Cisco UCS C-Series* Servers Integrated Management Controller GUI Configuration Guide.

Perform the following procedure to create an IPMI Over LAN policy.

- **Step 1** Choose **Policies** > **Physical Infrastructure Policies** > **Rack Server**.
- **Step 2** On the **Rack Server** page, click **Hardware Policies**.
- Step 3 Click Add.
- Step 4 In the Add screen, choose IPMI Over LAN Policy from the drop-down list and click Submit.
- **Step 5** In the Create IPMI Over LAN Policy screen, in the General pane, complete the required fields, including the following:

| Name              | Description                   |
|-------------------|-------------------------------|
| Policy Name field | A unique name for the policy. |

| Name                                                             | Description                                                                                                    |
|------------------------------------------------------------------|----------------------------------------------------------------------------------------------------|
| Policy Type field                                                | The type of policy that you are creating. You cannot edit this field.                                                                                                    |
| Create policy from current configuration of the server check box | Check this check box to create the policy from an existing configuration of the server.                                                                                                    |
|                                                                  | If you check this check box, an additional <b>Server</b><br><b>Details</b> pane is displayed. For information on<br>performing tasks in this pane, see Creating a Policy<br>from an Existing Configuration, on page 47. |
| Cisco UCS S3260 check box                                        | Check this check box to create this policy for Cisco<br>UCS S3260 servers.                                                                                                    |

### Step 6 Click Next.

#### **Step 7** In the Main page, complete the required fields, including the following:

| Field                               | Description                                                                                                    |
|-------------------------------------|----------------------------------------------------------------------------------------------------|
| Enable IPMI Over LAN check box      | Check this check box to configure the IPMI properties.                                                                                                    |
| Privilege Level Limitdrop-down list | Choose a privilege level from the drop-down list.                                                                                                    |
| Encryption Key field                | Enter a key in the field.<br>Encryption key must contain even number of<br>hexadecimal characters, not exceeding 40 characters<br>in total length. If less than 40 characters are specified,<br>the key will be automatically added with zeros to the<br>length of 40. |

Step 8 Click Next.

Step 9 In the Confirm page, click Submit.

### **Creating an LDAP Policy**

Cisco UCS Director supports the LDAP configuration settings on the servers using an LDAP policy. You can create one or more LDAP policies which contain a specific grouping of LDAP settings that match the needs of a server or a set of servers.

For details about configuring the various LDAP properties, see section *Configuring LDAP Server* in the *Cisco UCS C-Series Servers Integrated Management Controller GUI Configuration Guide*.

1

Perform the following procedure to create a LDAP policy.

### Procedure

- **Step 1** Choose **Policies** > **Physical Infrastructure Policies** > **Rack Server**.
- Step 2 On the Rack Server page, click Hardware Policies.
- Step 3 Click Add.
- Step 4 In the Add screen, choose LDAP Policy from the drop-down list and click Submit.
- Step 5 In the Create LDAP Policy screen, in the General pane, complete the required fields, including the following:

| Name                                                             | Description                                                                                                    |
|------------------------------------------------------------------|----------------------------------------------------------------------------------------------------|
| Policy Name field                                                | A unique name for the policy.                                                                                                    |
| Policy Type field                                                | The type of policy that you are creating. You cannot edit this field.                                                                                                    |
| Create policy from current configuration of the server check box | Check this check box to create the policy from an existing configuration of the server.                                                                                                    |
|                                                                  | If you check this check box, an additional <b>Server</b><br><b>Details</b> pane is displayed. For information on<br>performing tasks in this pane, see Creating a Policy<br>from an Existing Configuration, on page 47. |
| Cisco UCS S3260 check box                                        | Check this check box to create this policy for Cisco<br>UCS S3260 servers.                                                                                                    |

#### Step 6 Click Next.

I

### **Step 7** In the **Main** pane, complete the required fields, including the following:

| Name                        | Description                                                                        |
|-----------------------------|------------------------------------------------------------------------------------|
| Enable LDAP check box       | Check the check box to enable LDAP on the server.                                  |
| Base DN field               | The Base DN for the server.                                                        |
|                             | The Base DN refers to the point from where the server begins the search for users. |
| Domain field                | The LDAP domain name.                                                              |
| Timeout drop-down list      | Choose a timeout interval.                                                         |
| Enable Encryption check box | Check this check box to enable encryption.                                         |
| Binding Parameters          |                                                                                    |
| Method drop-down list       | Choose a binding method from the drop-down list.                                   |

| Name                   | Description                                                                        |
|------------------------|------------------------------------------------------------------------------------|
| Binding DN field       | Specify the binding DN for the LDAP server.                                        |
|                        | The Binding DN consists of the user and the location of the user in the LDAP tree. |
| Password field         | The password.                                                                      |
| Search Parameters      |                                                                                    |
| Filter Attribute field | Specify the filtering attribute.                                                   |
| Group Attribute field  | Specify the group attribute.                                                       |
| Attribute field        | Specify the attribute.                                                             |

### Step 8 Click Next.

**Step 9** In the **Configure LDAP Servers** pane, complete the required fields, including the following:

| Name                                        | Description                                                                                   |
|---------------------------------------------|-----------------------------------------------------------------------------------------------|
| Use DNS to Configure LDAP Servers check box | Check this check box to specify DNS parameters.                                               |
| Source drop-down list                       | Choose a source method for DNS. It can be Extracted,<br>Configured or Configured-Extracted.   |
|                                             | If you select Extracted, then the remaining DNS parameters are not displayed.                 |
| Domain to Search field                      | Specify the domains that must be searched.                                                    |
| Forest to Search field                      | Specify the forests that must be searched.                                                    |
| Server 1 field                              | The IP address or the host name of the LDAP server.                                           |
| Port field                                  | The port number.                                                                              |
|                                             | You can enter details for about 6 servers.                                                    |
|                                             | <b>Note</b> These fields are not displayed if you have enabled DNS to configure LDAP servers. |

Step 10 Click Next.

- **Step 11** In the **Group Authorization** pane, fill in the group authorization details and click + to add an LDAP group entry to the table.
- Step 12 In the Add Entry to LDAP Groups screen, fill in the group details.
- Step 13 Click Submit.

- Any existing LDAP Role Groups configured previously on the rack server are removed and replaced with the role groups that you configured in the policy. If you have not added any role groups into the policy, then the existing role groups on the server are removed, but not replaced.
  - Nested Group Search Depth is applicable only to Cisco IMC versions 2.0(4c) and above. This value cannot be applied using the policy on a server that is running Cisco IMC versions prior to 2.0(4c).

### **Creating a Legacy Boot Order Policy**

A Legacy Boot Order Policy automates the configuration of boot order settings of a rack server. You can create one or more Legacy Boot Order policies which contain a specific grouping of boot order settings that match the needs of a server or a set of servers. Using Cisco UCS Director, you can configure the order in which the rack server attempts to boot from available boot device types. You can also configure the precision boot order which allows linear ordering of the devices. For more information about precision boot order, see Creating a Precision Boot Order Policy, on page 66.

For details about configuring the various server boot order properties, see section *Server Boot Order* in the Cisco UCS C-Series Servers Integrated Management Controller GUI Configuration Guide.

Perform the following procedure to create a Legacy Boot Order policy.

#### Procedure

- **Step 1** Choose Policies > Physical Infrastructure Policies > Rack Server.
- Step 2 On the Rack Server page, click Hardware Policies.
- Step 3 Click Add.

**Step 4** In the Add screen, choose Legacy Boot Order Policy from the drop-down list and click Submit.

**Step 5** In the General pane, complete the required fields, including the following:

| Name                                                             | Description                                                                                                    |
|------------------------------------------------------------------|----------------------------------------------------------------------------------------------------|
| Policy Name field                                                | A unique name for the policy.                                                                                                    |
| Policy Type field                                                | The type of policy that you are creating. You cannot edit this field.                                                                                                    |
| Create policy from current configuration of the server check box | Check this check box to create the policy from an existing configuration of the server.                                                                                                    |
|                                                                  | If you check this check box, an additional <b>Server</b><br><b>Details</b> pane is displayed. For information on<br>performing tasks in this pane, refer Creating a Policy<br>from an Existing Configuration, on page 47. |
| Cisco UCS S3260 check box                                        | Check this check box to create this policy for Cisco<br>UCS S3260 servers.<br>For this policy, this check box is disabled.                                                                                                |

- **Step 6** In the **Main** pane, click + to create a device type entry to the table. and select the device type from the drop-down list. The table lists the devices you have added.
- Step 7 In the Add Entry to Select Devices pane, choose a device type, and click Submit.You cannot add a device type multiple times.

In the **Device Type** table, select an existing device and use the up and down arrow icons to re-order the entries. The order of entries in the table determines the boot order.

- Step 8 Click Submit.
  - **Note** This policy is applicable only for Cisco IMC versions prior to 2.0. An error message is displayed if the policy is applied to a server running higher Cisco IMC versions. For servers running versions higher than 2.0, you must use the Precision Boot Order policy instead.

### **Creating a Network Configuration Policy**

With a Network Configuration policy, you can specify the following network settings on a server:

- DNS Domain
- DNS Server for IPv4 and IPv6
- VLAN configuration

For details about configuring the various network configuration properties, see section *Configuring Network-Related Settings* in the *Cisco UCS C-Series Servers Integrated Management Controller GUI Configuration Guide*.

Perform the following procedure to create a Network Configuration policy.

- **Step 1** Choose Policies > Physical Infrastructure Policies > Rack Server.
- **Step 2** On the **Rack Server** page, click **Hardware Policies**.
- Step 3 Click Add.
- Step 4 In the Add screen, choose Network Configuration Policy from the drop-down list and click Submit.
- **Step 5** In the General pane, complete the required fields, including the following:

| Name              | Description                                                           |
|-------------------|-----------------------------------------------------------------------|
| Policy Name field | A unique name for the policy.                                         |
| Policy Type field | The type of policy that you are creating. You cannot edit this field. |
| Name                                                             | Description                                                                                                    |
|------------------------------------------------------------------|----------------------------------------------------------------------------------------------------|
| Create policy from current configuration of the server check box | Check this check box to create the policy from an existing configuration of the server.                                                                                                    |
|                                                                  | If you check this check box, an additional <b>Server</b><br><b>Details</b> pane is displayed. For information on<br>performing tasks in this pane, see Creating a Policy<br>from an Existing Configuration, on page 47. |
| Cisco UCS S3260 check box                                        | Check this check box to create this policy for Cisco<br>UCS S3260 servers.                                                                                                    |

### Step 6 Click Next.

ſ

**Step 7** In the **Main** pane, complete the following fields:

| Field                                                               | Description                                                                                                    |  |
|---------------------------------------------------------------------|----------------------------------------------------------------------------------------------------|--|
|                                                                     | Description                                                                                                    |  |
| Common Properties                                                   |                                                                                                    |  |
| Use Dynamic DNS check box                                           | Check the check box to indicate use of Dynamic DNS.                                                                                                    |  |
|                                                                     | Dynamic DNS is used to add or update the resource records on the DNS server from Cisco UCS Director.                                                       |  |
| If you check Use Dynamic DNS check box                              |                                                                                                    |  |
| Dynamic DNS Update Domain field                                     | You can specify the domain.                                                                                                    |  |
|                                                                     | The domain could be either main domain or any<br>sub-domain. This domain name is appended to the<br>hostname of Cisco UCS Director for the DDNS<br>update. |  |
| IPv4 Properties                                                     |                                                                                                    |  |
| <b>Obtain DNS Server Addresses from DHCP</b> check box              | If checked, Cisco UCS Director retrieves the DNS server addresses from DHCP.                                                                               |  |
| If you do not check Obtain DNS Server Addresses from DHCP check box |                                                                                                    |  |
| Preferred DNS Server field                                          | The IP address of the primary DNS server.                                                                                                    |  |
| Alternate DNS Server field                                          | The IP address of the secondary DNS server.                                                                                                    |  |
| IPv6 Properties                                                     |                                                                                                    |  |
| <b>Obtain DNS Server Addresses from DHCP</b> check box              | If checked, Cisco UCS Director retrieves the DNS server addresses from DHCP.                                                                               |  |
| If you do not check Obtain DNS Server Addresses from DHCP check box |                                                                                                    |  |

| Field                              | Description                                 |  |
|------------------------------------|---------------------------------------------|--|
| Preferred DNS Server field         | The IP address of the primary DNS server.   |  |
| Alternate DNS Server field         | The IP address of the secondary DNS server. |  |
| VLAN Properties                    |                                             |  |
| Enable VLAN check box              | If checked, is connected to a virtual LAN.  |  |
| If you check Enable VLAN check box |                                             |  |
| VLAN ID field                      | The VLAN ID.                                |  |
| Priority field                     | The priority of this system on the VLAN.    |  |

- **Step 8** If you checked the **Cisco UCS S3260** check box in the **General** pane, then you must complete the following steps:
  - a) In the CMC Settings pane, specify the hostname and IPv4 address, and click Next.
  - b) In the BMC Settings pane, specify the hostname and IPv4 address, and click Next.

### **Step 9** In the **Confirm** pane, click **Submit**.

**Caution** To prevent breaking the communication between Cisco UCS Director and the rack server which depends on the DHCP settings in your network, exercise caution when using the following setting.

If you choose to use DHCP for obtaining the DNS IP addresses, the system will also configure the rack server (where this policy is applied) to use DHCP for the Management IP Address of the server.

### **Creating a Network Security Policy**

Cisco UCS Director uses IP blocking as network security. IP blocking prevents the connection between a server or a website and certain IP addresses or a range of addresses. IP blocking effectively bans undesired connections from those computers to a website, mail server, or other Internet servers. You can create one or more Network Security policies which contain a specific grouping of IP properties that match the needs of a server or a set of servers.

For details about configuring the various network security properties, see section *Network Security Configuration* in the *Cisco UCS C-Series Servers Integrated Management Controller GUI Configuration Guide*.

Perform the following procedure to create a Network Security policy.

#### Procedure

- **Step 1** Choose **Policies** > **Physical Infrastructure Policies** > **Rack Server**.
- Step 2 On the Rack Server page, click Hardware Policies.
- Step 3 Click Add.
- Step 4 In the Add screen, choose Network Security from the drop-down list and click Submit.
- **Step 5** In the General pane, complete the required fields, including the following:

| Name                                                             | Description                                                                                                    |
|------------------------------------------------------------------|----------------------------------------------------------------------------------------------------|
| Policy Name field                                                | A unique name for the policy.                                                                                                    |
| Policy Type field                                                | The type of policy that you are creating. You cannot edit this field.                                                                                                    |
| Create policy from current configuration of the server check box | Check this check box to create the policy from an existing configuration of the server.                                                                                                    |
|                                                                  | If you check this check box, an additional <b>Server</b><br><b>Details</b> pane is displayed. For information on<br>performing tasks in this pane, refer Creating a Policy<br>from an Existing Configuration, on page 47. |
| Cisco UCS S3260 check box                                        | Check this check box to create this policy for Cisco<br>UCS S3260 servers.                                                                                                    |

- Step 6 Click Next.
- **Step 7** In the **IP Blocking** pane, check the **Enable IP Blocking** checkbox to block the IP, and enter attributes to set IP Blocking properties.
- Step 8 Click Next.
- **Step 9** In the **IP Filtering** pane, check the **Enable IP Filtering** checkbox to enter IP addresses or a range of IP addresses.
- Step 10 Click Submit.

### **Creating an NTP Policy**

With an NTP service, you can configure a server managed by Cisco UCS Director to synchronize the time with an NTP server. By default, the NTP server does not run in Cisco UCS Director. You must enable and configure the NTP service by specifying the IP/DNS address of at least one server or a maximum of four servers that function as NTP servers. When you enable the NTP service, Cisco UCS Director synchronizes the time on the managed server with the configured NTP server.

For details about configuring the various NTP properties, see section *Configuring Network Time Protocol* Settings in the Cisco UCS C-Series Servers Integrated Management Controller GUI Configuration Guide.

Perform the following procedure to create a NTP policy.

### Procedure

- **Step 1** Choose **Policies** > **Physical Infrastructure Policies** > **Rack Server**.
- Step 2 On the Rack Server page, click Hardware Policies.
- Step 3 Click Add.
- Step 4 In the Add screen, choose NTP Policy from the drop-down list and click Submit.
- **Step 5** In the General pane, complete the required fields, including the following:

| Name                                                             | Description                                                                                                    |
|------------------------------------------------------------------|----------------------------------------------------------------------------------------------------|
| Policy Name field                                                | A unique name for the policy.                                                                                                    |
| Policy Type field                                                | The type of policy that you are creating. You cannot edit this field.                                                                                                    |
| Create policy from current configuration of the server check box | Check this check box to create the policy from an existing configuration of the server.                                                                                                    |
|                                                                  | If you check this check box, an additional <b>Server</b><br><b>Details</b> pane is displayed. For information on<br>performing tasks in this pane, refer Creating a Policy<br>from an Existing Configuration, on page 47. |
| Cisco UCS S3260 check box                                        | Check this check box to create this policy for Cisco UCS S3260 servers.                                                                                                    |

#### Step 6 Click Next.

**Step 7** In the Main pane, complete the required fields, including the following:

| Name                 | Description                                                                                       |
|----------------------|---------------------------------------------------------------------------------------------------|
| Enable NTP check box | Check this check box to enable NTP and to configure a maximum of 4 servers.                       |
| NTP Server 1 field   | Enter the IP address of the NTP server. You can enter the IP addresses of a maximum of 4 servers. |

#### Step 8 Click Submit.

**Note** This policy is not applicable to E-series server models.

### **Creating a Password Expiration Policy**

You can set a shelf life for a password, after which the password expires and is no longer valid for use. As an administrator, you can set this time in days. This configuration is common to all users. Users can set and derive the configuration as part of the user policy and create a password expiration policy.

For details about configuring the various properties, see section *Configuring Password Expiry for Users* in the Cisco UCS C-Series Servers Integrated Management Controller GUI Configuration Guide.

### Procedure

- **Step 1** Choose **Policies** > **Physical Infrastructure Policies** > **Rack Server**.
- Step 2 On the Rack Server page, click Hardware Policies.
- Step 3 Click Add.
- Step 4 In the Add screen, choose Password Expiration Policy from the drop-down list and click Submit.
- **Step 5** In the General page, enter a name for the policy and click Next.
- **Step 6** In the **Main** page, complete the required fields, including the following:

| Field                            | Description                                                                                                    |
|----------------------------------|----------------------------------------------------------------------------------------------------|
| Enable Password Expiry check box | Check this check box to enable a specified password<br>expiry duration. You must set the number of days<br>after which the password will expire. |
|                                  | Choose a number from the <b>Password Expiry</b><br><b>Duration</b> drop-down list.                                                               |
| Password History field           | Set the number of occurrences that will be displayed<br>when you view the password history.                                                      |
| Notification Period field        | Set the number of days before which you will be<br>notified about the password expiry.                                                           |
| Grace Period field               | Set the grace period after which the password will expire.                                                                                       |

### Step 7 Click Submit.

- You can also select an existing policy and click Properties or Delete to edit or delete a policy from the More Actions drop-down list.
- This policy must be applied along with the User policy. You cannot apply a Password Expiration policy individually.
- E-Series servers do not support Password Expiration policy.

### **Creating a Precision Boot Order Policy**

Configuring the precision boot order allows linear ordering of the devices. In Cisco UCS Director you can change the boot order and boot mode, add multiple devices under each device types, re-arrange the boot order, and set parameters for each device type.

For details about configuring the various boot order properties, see section *Configuring the Precision Boot Order* in the Cisco UCS C-Series Servers Integrated Management Controller GUI Configuration Guide.

You can create this policy for servers that are running Cisco IMC version 2.x and above. For servers that are running versions prior to 2.x, you must configure the Legacy Boot Order policy instead.

Perform the following procedure to create a Precision Boot Order policy.

### Procedure

- Step 1 Choose Policies > Physical Infrastructure Policies > Rack Server.
- Step 2 On the Rack Server page, click Hardware Policies.
- Step 3 Click Add.
- Step 4 In the Add screen, choose Precision Boot Order Policy from the drop-down list and click Submit.
- **Step 5** In the **Create Precision Boot Order Policy** screen, in the **General** pane, complete the required fields, including the following:

| Name                                                             | Description                                                                                                    |
|------------------------------------------------------------------|----------------------------------------------------------------------------------------------------|
| Policy Name field                                                | A unique name for the policy.                                                                                                    |
| Policy Type field                                                | The type of policy that you are creating. You cannot edit this field.                                                                                                    |
| Create policy from current configuration of the server check box | Check this check box to create the policy from an existing configuration of the server.                                                                                                    |
|                                                                  | If you check this check box, an additional <b>Server</b><br><b>Details</b> pane is displayed. For information on<br>performing tasks in this pane, refer Creating a Policy<br>from an Existing Configuration, on page 47. |
| Cisco UCS S3260 check box                                        | Check this check box to create this policy for Cisco<br>UCS S3260 servers.                                                                                                    |

#### **Step 6** In the **Main** pane, complete the required fields, including the following:

| Name                       | Description                                                         |
|----------------------------|---------------------------------------------------------------------|
| UEFI Secure Boot check box | Check the check box to enable UEFI secure boot.                     |
|                            | If you check this check box, then you cannot configure a boot mode. |

| Name                               | Description                                                                                                    |
|------------------------------------|----------------------------------------------------------------------------------------------------|
| Configure Boot Mode drop-down list | Choose a boot mode from the drop-down list.                                                                                          |
|                                    | You can choose a boot mode only if you have not checked <b>UEFI Secure Boot</b> .                                                    |
| Select Devices list                | Expand the list, and click + and select or enter device details. To enter the device details, you must specify the following fields: |
|                                    | • Device Type                                                                                                    |
|                                    | Device Name                                                                                                    |
|                                    | • State                                                                                                    |
|                                    | • Slot                                                                                                    |
|                                    |                                                                                                    |

# Step 7 In the Add Entry to Select Devices screen, click Submit.The devices that you have added are listed in the table. Use the up and down arrow icons to re-order the entries.The order of entries in the table determines the boot order.

- Step 8 Click Submit.
- Step 9Check Configure One Time Boot Device to set the device from which the server must boot once.ImportantThis check box is not applicable for Cisco IMC versions older than<br/>3.0(1c).
- **Step 10** Select the device from the **One Time Boot Device** drop-down list.
- **Step 11** Check **Reboot On Update** to reboot the selected server after the one time boot device has been updated in the server.
- Step 12 Click Submit.

### **Creating a RAID Policy**

You can use a RAID policy to create virtual drives on a server. You can also configure the storage capacity of a virtual drive. Each virtual drive in a RAID policy is associated with a disk group policy. Using a disk group policy you can select and configure the disks to be used for a particular virtual drive.

RAID policy is supported only on the following:

- Storage controllers that support RAID configurations.
- Cisco IMC firmware version 2.0(4c) and above.
- Servers containing single storage controllers. On servers containing multiple storage controllers, the RAID policy will be applied only on the storage controller in the first slot.

For details about configuring the various properties, see section *Managing Storage Adapters* in the Cisco UCS C-Series Servers Integrated Management Controller GUI Configuration Guide.

Perform the following procedure to create a RAID policy.

### Procedure

- **Step 1** Choose **Policies** > **Physical Infrastructure Policies** > **Rack Server**.
- Step 2 On the Rack Server page, click Hardware Policies.
- Step 3 Click Add.
- Step 4 In the Add screen, choose RAID Policy from the drop-down list and click Submit.
- Step 5 In the Create RAID Policy screen, in the General pane, complete the required fields, including the following:

| Name                                                             | Description                                                                                                    |
|------------------------------------------------------------------|----------------------------------------------------------------------------------------------------|
| Policy Name field                                                | A unique name for the policy.                                                                                                    |
| Policy Type field                                                | The type of policy that you are creating. You cannot edit this field.                                                                                                    |
| Create policy from current configuration of the server check box | Check this check box to create the policy from an existing configuration of the server.                                                                                                    |
|                                                                  | If you check this check box, an additional <b>Server</b><br><b>Details</b> pane is displayed. For information on<br>performing tasks in this pane, refer Creating a Policy<br>from an Existing Configuration, on page 47. |
| Cisco UCS S3260 check box                                        | Check this check box to create this policy for Cisco<br>UCS S3260 servers.                                                                                                    |

#### Step 6 Click Next.

- **Step 7** In the **Main** pane, click + to add virtual drives that you want to configure on the server to the **Virtual Drives** list.
- **Step 8** In the Add Entry to Virtual Drives screen, complete the required fields, including the following:

| Name                             | Description                                                                                                    |
|----------------------------------|----------------------------------------------------------------------------------------------------|
| Virtual Drive Name field         | Enter a unique name for the virtual drive.                                                                                                    |
| Virtual Drive Size (MB) field    | The size of the virtual drive.                                                                                                    |
| Disk Group Policy drop-down list | You can either select an existing Disk Group policy<br>from the drop-down list and edit or add a new Disk<br>Group policy to specify local disks. To create a Disk<br>Group policy, see Creating a Disk Group Policy, on<br>page 51. |
|                                  | <b>Note</b> If two virtual drives are created and associated to the same Disk Group policy, they will share the same virtual drive group space.                                                                                      |

| Name                                                    | Description                                                                                                    |
|---------------------------------------------------------|----------------------------------------------------------------------------------------------------|
| Access Policy drop-down list                            | Choose an access policy for the virtual drive.                                                                              |
| Read Policy drop-down list                              | Choose a read policy for the virtual drive.                                                                                 |
| Write Policy drop-down list                             | Choose a Write for the virtual drive.                                                                                       |
| IO Policy drop-down list                                | Choose an IO for the virtual drive.                                                                                         |
| Drive Cache drop-down list                              | Select the status of the drive cache.                                                                                       |
| Expand to available check box                           | Check the check box to expand the virtual drive.                                                                            |
| Boot drive check box                                    | Check the check box to indicate this virtual drive as a boot drive.                                                         |
| Set disks in JBOD state to Unconifigured Good check box | Disks which are in JBOD state will be set to<br>Unconfigured Good state before being used for the<br>Virtual Drive creation |

Step 9 In the Add Entry to Virtual Drives screen, click Submit.

- Step 10 Check Delete existing Virtual Drives to delete all existing virtual drives on the server. If you select this check box, all existing virtual drives on the server will be deleted when the policy is applied. This results in loss of existing data.
- Step 11 Check Configure Unused Disks to configure the remaining disks. This option is applicable only on storage controllers that support JBOD. The disks that are not used for virtual drives or hotspares are configured as JBOD.
  - a) Check either of the following options:
    - Unconfigured Good
    - JBOD

Step 12 Click Submit.

### **Creating a Serial Over LAN Policy**

Serial over LAN enables the input and output of the serial port of a managed system to be redirected over IP. Configure and use a serial over LAN on your server when you want to reach the host console with Cisco UCS Director. You can create one or more Serial over LAN policies which contain a specific grouping of Serial Over LAN attributes that match the needs of a server or a set of servers.

For details about configuring the various Serial Over LAN properties, see section *Configuring Serial Over LAN* in the *Cisco UCS C-Series Servers Integrated Management Controller GUI Configuration Guide*.

Perform the following procedure to create a Serial Over LAN policy.

### Procedure

- **Step 1** Choose Policies > Physical Infrastructure Policies > Rack Server.
- Step 2 On the Rack Server page, click Hardware Policies.
- Step 3 Click Add.
- Step 4 In the Add screen, choose Serial Over LAN Policy from the drop-down list and click Submit.
- **Step 5** In the Create SoL Policy screen, in the General pane, complete the required fields, including the following:

| Name                                                             | Description                                                                                                    |
|------------------------------------------------------------------|----------------------------------------------------------------------------------------------------|
| Policy Name field                                                | A unique name for the policy.                                                                                                    |
| Policy Type field                                                | The type of policy that you are creating. You cannot edit this field.                                                                                                    |
| Create policy from current configuration of the server check box | Check this check box to create the policy from an existing configuration of the server.                                                                                                    |
|                                                                  | If you check this check box, an additional <b>Server</b><br><b>Details</b> pane is displayed. For information on<br>performing tasks in this pane, refer Creating a Policy<br>from an Existing Configuration, on page 47. |
| Cisco UCS S3260 check box                                        | Check this check box to create this policy for Cisco<br>UCS S3260 servers.                                                                                                    |

- Step 6 Click Next.
- Step 7 In the Main pane, check the Enable SoL check box and select the CoM Port and Baud Rate values from the drop-down list or use the existing values.
- Step 8 Click Submit.

### **Creating an SNMP Policy**

Cisco UCS Director supports configuration of the Simple Network Management Protocol (SNMP) settings and for sending fault and alert information by SNMP traps from the managed server.

For details about configuring the various SNMP properties, see section *Configuring SNMP* in the Cisco UCS C-Series Servers Integrated Management Controller GUI Configuration Guide.

Perform the following procedure to create a SNMP policy.

### Procedure

- **Step 1** Choose **Policies** > **Physical Infrastructure Policies** > **Rack Server**.
- Step 2 On the Rack Server page, click Hardware Policies.
- Step 3 Click Add.
- Step 4 In the Add screen, choose SNMP Policy from the drop-down list and click Submit.
- **Step 5** In the **Create SNMP Policy** screen, in the **General** pane, complete the required fields, including the following:

| Name                                                                              | Description                                                                                                    |
|-----------------------------------------------------------------------------------|----------------------------------------------------------------------------------------------------|
| Policy Name field                                                                 | A unique name for the policy.                                                                                                    |
| Policy Type field                                                                 | The type of policy that you are creating. You cannot edit this field.                                                                                                    |
| <b>Create policy from current configuration of the</b><br><b>server</b> check box | Check this check box to create the policy from an existing configuration of the server.                                                                                                    |
|                                                                                   | If you check this check box, an additional <b>Server</b><br><b>Details</b> pane is displayed. For information on<br>performing tasks in this pane, refer Creating a Policy<br>from an Existing Configuration, on page 47. |
| Cisco UCS S3260 check box                                                         | Check this check box to create this policy for Cisco<br>UCS S3260 servers.                                                                                                    |

- Step 6 Click Next.
- Step 7 In the SNMP Users pane, click + to add a SNMP user and fill in the user details. You can use the + icon to add up to 15 SNMP Users.
  Select an axisting SNMP entry to add or delete an entry from the table.

Select an existing SNMP entry to edit or delete an entry from the table.

Step 8 Click Next.

**Step 9** In the **SNMP Traps** pane, click + to add a SNMP trap and fill in the trap details. You can use the + icon to add up to 15 SNMP Traps.

Select an existing SNMP entry to edit or delete an entry from the table.

- Step 10 Click Next.
- **Step 11** In the **SNMP** Settings pane, configure the SNMP properties.
- Step 12 Click Submit.
  - Note
- Any existing **SNMP Users** or **SNMP Traps** configured previously on the server are removed and replaced with users or traps that you configured in the policy. If you have not added any users or traps into the policy, the existing users or traps on the server are removed but not replaced.
  - The **SNMP Port** cannot be configured on a server that is running Cisco IMC versions prior to 2.x; it must be excluded for such servers using the check box.

### **Creating an SSH Policy**

The SSH server enables an SSH client to make a secure, encrypted connection and the SSH client is an application running over the SSH protocol to provide device authentication and encryption. You can create one or more SSH policies which contain a specific grouping of SSH properties that match the needs of a server or a set of servers.

For details about configuring the various SSH properties, see section *Configuring SSH* in the *Cisco UCS C-Series Servers Integrated Management Controller GUI Configuration Guide*.

Perform the following procedure to create an SSH policy.

### Procedure

- **Step 1** Choose **Policies** > **Physical Infrastructure Policies** > **Rack Server**.
- Step 2 On the Rack Server page, click Hardware Policies.
- Step 3 Click Add.
- **Step 4** In the Add screen, choose SSH Policy from the drop-down list and click Submit.
- Step 5 In the Create SSH Policy screen, in the General pane, complete the required fields, including the following:

| Name                                                                              | Description                                                                                                    |
|-----------------------------------------------------------------------------------|----------------------------------------------------------------------------------------------------|
| Policy Name field                                                                 | A unique name for the policy.                                                                                                    |
| Policy Type field                                                                 | The type of policy that you are creating. You cannot edit this field.                                                                                                    |
| <b>Create policy from current configuration of the</b><br><b>server</b> check box | Check this check box to create the policy from an existing configuration of the server.                                                                                                    |
|                                                                                   | If you check this check box, an additional <b>Server</b><br><b>Details</b> pane is displayed. For information on<br>performing tasks in this pane, refer Creating a Policy<br>from an Existing Configuration, on page 47. |
| Cisco UCS S3260 check box                                                         | Check this check box to create this policy for Cisco<br>UCS S3260 servers.                                                                                                    |

#### Step 6 Click Next.

**Step 7** In the Main pane, complete the required fields, including the following:

| Name                 | Description                                                                                           |
|----------------------|----------------------------------------------------------------------------------------------------|
| Enable SSH check box | Check the check box to enable SSH and configure the SSH properties.                                   |
| SSH Port field       | By default, the port number of 22 is displayed. Use<br>the arrows to increase or decrease the number. |

| Name                                | Description                                                                                                    |
|-------------------------------------|----------------------------------------------------------------------------------------------------|
| SSH Session Timeout (seconds) field | The idle time, in seconds, after which an SSH session<br>is timed out. By default, it is set to 60 seconds. Use<br>the arrows to increase or decrease the number. |

#### Step 8 Click Submit.

### **Creating a User Policy**

A user policy automates the configuration of local user settings. You can create one or more user policies which contain a list of local users that need to be configured on a server or a group of servers.

For details about configuring the various properties, see section *Configuring Local Users* in the Cisco UCS C-Series Servers Integrated Management Controller GUI Configuration Guide.

Perform the following procedure to create a User policy.

### Procedure

- **Step 1** Choose Policies > Physical Infrastructure Policies > Rack Server.
- Step 2 On the Rack Server page, click Hardware Policies.
- Step 3 Click Add.
- **Step 4** In the Add screen, choose User Policy from the drop-down list and click Submit.

Step 5 In the Create User Policy screen, in the General pane, complete the required fields, including the following:

| Name                                                             | Description                                                                                                    |
|------------------------------------------------------------------|----------------------------------------------------------------------------------------------------|
| Policy Name field                                                | A unique name for the policy.                                                                                                    |
| Policy Type field                                                | The type of policy that you are creating. You cannot edit this field.                                                                                                    |
| Create policy from current configuration of the server check box | Check this check box to create the policy from an existing configuration of the server.                                                                                                    |
|                                                                  | If you check this check box, an additional <b>Server</b><br><b>Details</b> pane is displayed. For information on<br>performing tasks in this pane, refer Creating a Policy<br>from an Existing Configuration, on page 47. |
| Cisco UCS S3260 check box                                        | Check this check box to create this policy for Cisco<br>UCS S3260 servers.                                                                                                    |

Step 6 Click Next.

### Step 7 In the Main pane, check Enforce Strong Password.

Checking this check box implies that users selected for this policy must create a strong password.

- Step 8 Click + to add users that need to be configured on the server to the Users list. You can also select an existing user from the Users table and click Edit or Delete icons to edit or delete a user.
- **Step 9** In the Add Entry to Users screen, complete the required fields, including the following:

| Field                         | Description                                                                               |
|-------------------------------|-------------------------------------------------------------------------------------------|
| Username field                | Enter a name for the user in the field.                                                   |
| Role drop-down list           | Choose a role for the user such as read-only, admin<br>and so on from the drop-down list. |
| Enable User Account check box | Check this check box to activate the user account.                                        |
| New Password field            | Enter a password associated with the username.                                            |
| Confirm New Password field    | Repeat the password from the previous field.                                              |

#### Step 10 Click Submit.

Step 11 In the Main pane, check Add Password Expiration Policy, and you can either choose a password expiration policy that you have previously created, or you can create a new policy. To use a password expiration policy, Cisco IMC version 3.0(1c) or later is required.

### Step 12 Click Submit.

- Note
- The first user in the Users table is the admin user. You cannot delete this admin user but you can change the password.
  - When you apply a user policy, the user entries in Cisco UCS Director are replaced with the user entries you created. Blank entries in Cisco UCS Director are replaced with default users from Cisco UCS Director. The default user role is always read-only and the user is disabled.
  - Ensure that the account used to manage the Cisco UCS Director is not deleted from the user list in the policy. If deleted, the Cisco UCS Director will lose connection to the server being managed.

### **Creating a VIC Adapter Policy**

For details about configuring the various properties, see section *Viewing VIC Adapter Properties* in the Cisco UCS C-Series Servers Integrated Management Controller GUI Configuration Guide.

Perform the following procedure to create a VIC Adapter policy.

### Procedure

- **Step 1** Choose **Policies** > **Physical Infrastructure Policies** > **Rack Server**.
- Step 2 On the Rack Server page, click Hardware Policies.
- Step 3 Click Add.
- Step 4 In the Add screen, choose VIC Adapter Policy from the drop-down list and click Submit.
- **Step 5** In the Create VIC Policy screen, in the General pane, complete the required fields, including the following:

| Name                                                                              | Description                                                                                                    |
|-----------------------------------------------------------------------------------|----------------------------------------------------------------------------------------------------|
| Policy Name field                                                                 | A unique name for the policy.                                                                                                    |
| Policy Type field                                                                 | The type of policy that you are creating. You cannot edit this field.                                                                                                    |
| <b>Create policy from current configuration of the</b><br><b>server</b> check box | Check this check box to create the policy from an existing configuration of the server.                                                                                                    |
|                                                                                   | If you check this check box, an additional <b>Server</b><br><b>Details</b> pane is displayed. For information on<br>performing tasks in this pane, refer Creating a Policy<br>from an Existing Configuration, on page 47. |
| Cisco UCS S3260 check box                                                         | Check this check box to create this policy for Cisco<br>UCS S3260 servers.                                                                                                    |

#### Step 6 Click Next.

- **Step 7** In the **Main** pane, click + to add a VIC adapter entry in the table.
- Step 8 In the Add Entry to VIC Adapters screen, enter or select the adapter details.
  - vNIC default properties are eth0 and eth1. You can only edit these properties and cannot delete them. These properties are also available for usNIC properties.
  - vHBA default properties are fc0 and fc1. You can only edit these properties and cannot delete them.
- Step 9 Click Submit.
- Step 10 In the Main pane, click Submit.

### **Creating a Virtual KVM Policy**

The KVM console is an interface accessible from Cisco UCS Director that emulates a direct keyboard, video, and mouse (KVM) connection to the server. The KVM console allows you to connect to the server from a remote location. You can create one or more KVM policies which contain a specific grouping of virtual KVM properties that match the needs of a server or a set of servers.

For details about configuring the various KVM properties, see section *Configuring the Virtual KVM* in the *Cisco UCS C-Series Servers Integrated Management Controller GUI Configuration Guide*.

Perform this procedure when you want to create a Virtual KVM policy.

### Procedure

- **Step 1** Choose Policies > Physical Infrastructure Policies > Rack Server.
- Step 2 On the Rack Server page, click Hardware Policies.
- Step 3 Click Add.
- Step 4 In the Add screen, choose Virtual KVM Policy from the drop-down list and click Submit.
- Step 5 In the Create vKVM Policy screen, in the General pane, complete the required fields, including the following:

| Name                                                             | Description                                                                                                    |
|------------------------------------------------------------------|----------------------------------------------------------------------------------------------------|
| Policy Name field                                                | A unique name for the policy.                                                                                                    |
| Policy Type field                                                | The type of policy that you are creating. You cannot edit this field.                                                                                                    |
| Create policy from current configuration of the server check box | Check this check box to create the policy from an existing configuration of the server.                                                                                                    |
|                                                                  | If you check this check box, an additional <b>Server</b><br><b>Details</b> pane is displayed. For information on<br>performing tasks in this pane, refer Creating a Policy<br>from an Existing Configuration, on page 47. |
| Cisco UCS S3260 check box                                        | Check this check box to create this policy for Cisco<br>UCS S3260 servers.                                                                                                    |

- Step 6 Click Next.
- Step 7 Check Enable vKVM.
- **Step 8** In the **Max Sessions** drop-down list, choose a number to indicate the maximum number of KVM sessions.
- **Step 9** In the **Remote Port** field, specify the port number.
- **Step 10** Check the **Enable Video Encryption** check box.
- Step 11 Check the Enable Local Server Video check box.
- Step 12 Click Submit.

### Creating a vMedia Policy

You can use Cisco UCS Director to install an OS on the server using the KVM console and VMedia. You can create one or more vMedia policies which contain vMedia mappings for different OS images that match the needs of a server or a set of servers. You can configure upto two vMedia mappings in Cisco UCS Director - one for ISO files (through CDD) and the other for IMG files (through HDD).

For details about configuring the various vMedia properties, see section *Configuring Virtual Media* in the *Cisco UCS C-Series Servers Integrated Management Controller GUI Configuration Guide*.

Perform the following procedure to create a VMedia policy.

### Procedure

- **Step 1** Choose **Policies** > **Physical Infrastructure Policies** > **Rack Server**.
- **Step 2** On the **Rack Server** page, click **Hardware Policies**.
- Step 3 Click Add.
- Step 4 In the Add screen, choose vMedia Policy from the drop-down list and click Submit.
- **Step 5** In the **Create vMedia Policy** screen, in the **General** pane, complete the required fields, including the following:

| Name                                                             | Description                                                                                                    |
|------------------------------------------------------------------|----------------------------------------------------------------------------------------------------|
| Policy Name field                                                | A unique name for the policy.                                                                                                    |
| Policy Type field                                                | The type of policy that you are creating. You cannot edit this field.                                                                                                    |
| Create policy from current configuration of the server check box | Check this check box to create the policy from an existing configuration of the server.                                                                                                    |
|                                                                  | If you check this check box, an additional <b>Server</b><br><b>Details</b> pane is displayed. For information on<br>performing tasks in this pane, refer Creating a Policy<br>from an Existing Configuration, on page 47. |
| Cisco UCS S3260 check box                                        | Check this check box to create this policy for Cisco<br>UCS S3260 servers.                                                                                                    |

### Step 6 Click Next.

**Step 7** In the **Main** screen, complete the required fields, including the following:

| Name                                      | Description                                                                                                    |
|-------------------------------------------|----------------------------------------------------------------------------------------------------|
| Enable vMedia check box                   | Check the check box to enable vMedia.                                                                                    |
| Enable Virtual Media Encryption check box | Check the check box for enabling vMedia encryption.<br>This field is editable only after you check <b>Enable</b> vMedia. |
| Enable Low Power USB check box            | Check this check box to enable low power USB on the server.                                                              |
| Maximum Sessions drop-down list           | Select the maximum number of sessions allowed on the server.                                                             |

- Step 8 Click Next. Check Add CDD vMedia Mapping and complete the CDD mapping details. Step 9 Step 10 Click Next. **Step 11** Check Add HDD vMedia Mapping check box and complete the HDD mapping details. Step 12 Click Submit. Note
  - Low Power USB State cannot be configured currently in Cisco UCS Director.
    - Applying a vMedia policy removes any existing vMedia mappings previously configured on the server, even if the policy does not contain any vMedia mappings.

### **Creating a Zoning Policy**

A Zoning policy is used to assign physical drives to server. The Cisco UCS C-Series rack-mount servers support dynamic storage of Serial Attached SCSI (SAS) drives in the Cisco Management Controller (CMC). This dynamic storage support is provided by the SAS fabric manager located in the CMC. Dynamic storage supports the following options:

- Assigning physical disks to server 1 and server 2
- Chassis Wide Hot Spare (supported only on RAID controllers)
- Shared mode (supported only in HBAs)
- · Un-assigning physical disks
- Viewing SAS expander properties
- Assigning physical drives to servers
- · Moving physical drives as Chassis Wide Hot Spare
- Un-assigning physical drives

For details about configuring the various disk group properties, see section *Dynamic Storage* in the Cisco UCS C-Series Integrated Management Controller GUI Configuration Guide for S3260 Servers.

Perform the following procedure to create a Zoning policy.

### Procedure

- Step 1 Choose Policies > Physical Infrastructure Policies > Rack Server.
- Step 2 On the Rack Server page, click Hardware Policies.
- Step 3 Click Add.
- Step 4 In the Add screen, choose Zoning Policy from the drop-down list and click Submit.
- Step 5 In the **Create Zoning Policy** screen, in the **General** pane, complete the required fields, including the following:

| Name              | Description                   |
|-------------------|-------------------------------|
| Policy Name field | A unique name for the policy. |

| Name                                                             | Description                                                                                                    |
|------------------------------------------------------------------|----------------------------------------------------------------------------------------------------|
| Policy Type field                                                | The type of policy that you are creating. You cannot edit this field.                                                                                                    |
| Create policy from current configuration of the server check box | Check this check box to create the policy from an existing configuration of the server.                                                                                                    |
|                                                                  | If you check this check box, an additional <b>Server</b><br><b>Details</b> pane is displayed. For information on<br>performing tasks in this pane, refer Creating a Policy<br>from an Existing Configuration, on page 47. |
| Cisco UCS S3260 check box                                        | A Zoning Policy is only applicable to Cisco UCS<br>S3260 Rack Server. So, the <b>Cisco UCS S3260</b> check<br>box is checked by default.                                                                                  |

- Step 6 Click Next.
- Step 7 In the Zoning screen, click + to add local disks that you want to configure on the server.
- Step 8 In the Add Entry to Local Disks screen, enter the Slot Number where the local disk is present.
- **Step 9** Select the local disk details such as the **Ownership** assigning the ownership of the local disk.
- Step 10 Check Force when assigning disks owned by one server to another server.
- Step 11 Click Submit.
- Step 12 Check Modify Physical Drive Power Policy to set the policy.
- Step 13 Select the power state from the Physical Drive Power State drop-down list.
- Step 14 Click Submit.

### **Applying a Policy**

I

Perform this procedure when you want to apply an existing policy to a server.

### Procedure

- **Step 1** Choose Policies > Physical Infrastructure Policies > Rack Server.
- Step 2 On the Rack Server page, click Hardware Policies.
- **Step 3** Expand the folders, and select a policy you want to apply.
- **Step 4** Click **Apply** from the options available at the top.
- Step 5 In the Apply Policy screen, choose the servers on which you want to apply this policy.
- Step 6Check Schedule Later to apply the policy at a later time.<br/>You will have to select a schedule from the Schedule drop-down list, or create a new schedule.
- Step 7 Click Submit.

The process of applying the policy to the specified set of servers is initiated. This process can take a few minutes depending on the policy type and network connectivity to servers to which the policy is being applied.

#### What to Do Next

You can also perform the following policy-related tasks:

- Click Clone to copy the details of a selected policy to a new policy.
- Click View Apply Status to see the list of the servers that the policy is associated to.
- Click Delete to delete policies from the system.

### **Deleting a Policy**

You cannot delete a policy if it is mapped to a hardware profile.

### Procedure

- Step 1 Choose Policies > Physical Infrastructure Policies > Rack Server.
- Step 2 On the Rack Server page, click Hardware Policies.
- Step 3 Click Delete.
- **Step 4** In the **Delete Policy** screen, check the check boxes of the policies you want to delete.
- Step 5 Click Submit.

## **Rack Server Profiles**

Multiple policies combined together form a server profile. For example, you can apply configuration details of a rack server profile to multiple rack-mount servers. You can associate this server profile to specific rack-mount servers. This helps ensure consistency and repeatability of configurations across servers. Defining and using a profile enables greater consistency, control, predictability, and automation as similar configurations are applied across many servers.

The following workflow indicates how you can work with a server profile in Cisco UCS Director:

- 1 Create a server profile. You can create a policy in one of the following methods:
  - **a** Create a new profile. For more information about creating a new profile, see Creating a Server Profile, on page 81.
  - **b** Create a profile from the configuration existing on a server. For more information about creating a profile from the configuration existing on a server, see Creating a Profile from an Existing Configuration, on page 81.
- 2 Apply the profile on a server. For more information about applying a profile, see Applying a Server Profile, on page 83.

- 3 Perform any of the following optional tasks on the profile.
  - a Edit
  - **b** Delete
  - c Clone

You can also view the list of servers that are mapped to a specific profile and view details of policies tied to this profile. For more information on performing these tasks, see Common Tasks Under Server Profiles, on page 82.

### **Creating a Server Profile**

Perform this procedure when you want to create a server profile.

#### Procedure

- **Step 1** Choose **Policies** > **Physical Infrastructure Policies** > **Rack Server**.
- Step 2 On the Rack Server page, click Hardware Profiles.
- Step 3 Click Add.
- **Step 4** In the **Create Hardware Profile** screen, in the **General** pane, enter a name for the profile you want to create in the **Profile Name** field.
- Step 5 Click Next or check Create profile from current configuration of the server check box and click Next. To perform the tasks in the Server Details pane, see Creating a Profile from an Existing Configuration, on page 81.
- **Step 6** In the **Profile Entities** screen, click + to add a profile entry. You can also click the edit and delete icons to edit and delete the existing entries.
- **Step 7** In the Add Entry to Profile Name screen, choose the Policy Type.
- Step 8 Select the policy name from the Policy Name drop-down list which lists the names of policies you have already created.
   You can click the + next to Policy Name to create a new policy based on the policy type you have selected earlier. For more information about creating policies, see Creating Server Policies, on page 46.
- Step 9 Click Submit.
- Step 10 In the Profile Entities screen, click Submit.

### What to Do Next

You can also edit, delete, clone a profile and also view the server mapped to a selected profile. For performing these tasks, see Common Tasks Under Server Profiles, on page 82

### Creating a Profile from an Existing Configuration

You can choose to create a profile using a server that you have previously configured. By re-using the existing configuration on a server, you can reduce the time and effort involved in creating similar configurations.

| Note |  |
|------|--|

When you create a profile from current configuration of a server, the password fields are not retrieved from the server.

Perform the following procedure when you want to create a profile from current configuration of a server.

### Procedure

- **Step 1** Choose Policies > Physical Infrastructure Policies > Rack Server.
- Step 2 On the Rack Server page, click Hardware Profiles.
- Step 3 Click Add.
- **Step 4** Enter a name for the profile in the **Profile Name** field.
- **Step 5** Check **Create profile from current configuration of the server**. You can use the server details in the following methods:
  - a) Check the Enter Server Details Manually check box and fill in the following fields:
    - 1 Enter the IP address in the Server IP field.
    - 2 Check the Use Credential Policy check box to select an existing policy and select a policy from the Credential Policy drop-down list or click+ next to the Credential Policy drop-down list and enter the details to create a new policy in the Credential Policy Add Form dialog box.
    - 3 Enter the server login name in the User Name field.
    - 4 Enter the server login password in the **Password** field.
    - 5 Select http or https from the **Protocol** drop-down list.
    - 6 Enter the port number associated with the selected protocol in the **Port** field.
    - 7 Click Select, select the policies, and click Select.
  - b) Click Select and choose a server from where you can retrieve the configurations.
  - c) Click Select, choose the policies, and click Select.
- Step 6 Click Next.
- Step 7 In the Profile Entities screen, click + to add an entry to the profile name. Click x to delete an existing entry from the Profile Name table.
- Step 8 Click Submit.

### **Common Tasks Under Server Profiles**

Perform the following procedure when you want to edit, delete, clone, or view server mapping details of an existing profile.

### Procedure

- **Step 1** Choose **Policies** > **Physical Infrastructure Policies** > **Rack Server**.
- Step 2 On the Rack Server page, click Hardware Profiles.
- **Step 3** Expand the list of hardware profiles and select a profile.
- **Step 4** (Optional) To delete a profile, click **Delete** and complete the following steps:
  - a) Click **Select** in the **Delete Profile** screen.
    - b) Select one or more profiles.
    - c) Click Select.
  - d) Click Submit.

You cannot delete a profile which is associated to a server. You must associate a different profile to the server before deleting it.

- **Step 5** (Optional) To modify a profile, select a profile, click **Edit** and modify the required properties. When you modify a profile name, ensure that you do not specify a name which already exists.
- **Step 6** (Optional) To copy the details of an existing profile to a new profile, click Clone.
- **Step 7** (Optional) To apply a profile to a server or server group, click **Apply**. For more information about applying a profile, see Applying a Server Profile, on page 83.
- **Step 8** Click **View Details** to view the details of a selected profile such as the status of the profile you have applied, the server details to which you have applied the profile and so on. If the profile is not successfully applied for example, an error message is displayed in the **Status Message** column.
- Step 9 Click Submit or Close if applicable.

### **Applying a Server Profile**

Perform this procedure when you want to apply a server profile to a rack server.

### Procedure

- **Step 1** Choose **Policies** > **Physical Infrastructure Policies** > **Rack Server**.
- Step 2 On the Rack Server page, click Hardware Profiles.
- **Step 3** Select an existing server profile and click **Apply**.
- **Step 4** In the **Apply Profile** screen, choose the server or server group from the drop-down list, based on whether you want to apply the profile to individual servers or an entire rack server group.
- **Step 5** Click **Select** to select the server groups or servers to which you want to apply the profile.

#### Step 6 Click Submit.

The process of applying a profile to the specified set of servers is initiated. This process can take a few minutes depending on the profile type and network connectivity to server(s) to which the profile is being applied.

## **Host Image Mapping for E-series Servers**

Host Image Mapping is a commonly used feature for E-Series servers. Using this feature, you can upload an ISO file before installing it on the server running Cisco IMC. To use this feature, you must first create a host image mapping profile within Cisco UCS Director. After creating a mapping profile, you can either edit or delete the profiles from the system.

### **Creating a Host Image Mapping Profile**

### Procedure

| Step ' | 1 | Choose Policies | > | Physical | Infrastructure | <b>Policies</b> | > R | lack S | berver. |
|--------|---|-----------------|---|----------|----------------|-----------------|-----|--------|---------|
|--------|---|-----------------|---|----------|----------------|-----------------|-----|--------|---------|

- Step 2 On the Rack Server page, click Host Image Mapping.
- Step 3 Click Add.
- Step 4 In the Add Host Image Mapping Profile page, complete the require fields, including the following:

| Field                              | Description                                                                                                    |
|------------------------------------|----------------------------------------------------------------------------------------------------|
| Profile Name field                 | A descriptive name for the profile.                                                                                                    |
| Download Image From drop-down list | Select any of the FTP, SFTP, HTTP, or HTTPS servers to download image.                                                                                                    |
| Server IP Address field            | IP address of the server.                                                                                                    |
| File Path field                    | The path of the file.                                                                                                    |
| User name field                    | The user name.                                                                                                    |
|                                    | This field is applicable only for FTP and SFTP servers.                                                                                                    |
| Password field                     | The password.                                                                                                    |
|                                    | This field is applicable only for FTP and SFTP servers.                                                                                                    |
| Map After Download check box       | Check this check box to map the downloaded image.                                                                                                    |
|                                    | If you check this check box, you can view if the image<br>is downloaded successfully and if the downloaded<br>image is mapped to the server. This information is<br>displayed when you click <b>View Status Details</b> on the<br><b>Host Image Mapping</b> page. |
| Delete All Images check box        | Deletes all the downloaded images from the server where you apply this profile.                                                                                                    |

Step 5 Click Submit.

### What to Do Next

Apply the profile to a server.

### **Applying a Host Image Mapping Profile**

### **Before You Begin**

You have created a host image mapping profile.

### Procedure

**Step 1** Choose **Policies** > **Physical Infrastructure Policies** > **Rack Server**.

Step 2 On the Rack Server page, click Host Image Mapping.

- **Step 3** Choose a profile from the list and click **Apply**.
- Step 4 In the Apply Profile page, expand the server list and select the servers you want to apply the profile to.
- Step 5 Click Submit.

٦

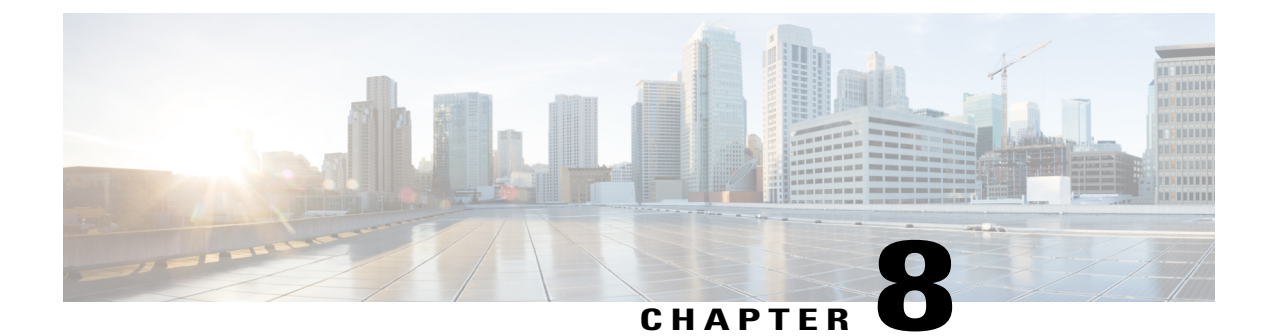

## Managing Cisco UCS Hardware Compatibility Reports

- Hardware Compatibility Reports, page 87
- Configuring You Cisco User Account, page 88
- Tagging OS Vendor and OS Version, page 88
- Creating Hardware Compatibility Reports, page 89
- Synchronizing Hardware Compatibility Reports, page 90

## **Hardware Compatibility Reports**

Cisco UCS Hardware Compatibility Report allows you to check interoperability information for Cisco UCS components and configurations that have been tested and verified by Cisco, Cisco partners, or both. You can run reports and check the status against your current software version or a target software version. The hardware compatibility report checks the compatibility of the operating systems on servers, and then checks the adapter drivers associated with that operating system.

Cisco UCS Director integrates with the Cisco UCS Hardware Compatibility Report tool to provide information on whether the server, firmware and related components (Storage, Network Adapters, VIC adapters) are supported for a given server model, OS Vendor, Version and processor combination.

C)

Important Cisco UCS Hardware Compatibility Report tool is available only for Cisco C-Series/S-Series servers.

An independent version of this tool is available at https://ucshcltool.cloudapps.cisco.com/public. Cisco UCS Director leverages the REST APIs exposed by this tool to obtain the compatibility report.

To use the Cisco UCS Hardware Compatibility Report tool, you must ensure the following:

- The DNS is properly configured and the url https://ucshcltool.cloudapps.cisco.com is reachable from the system.
- You have specified cisco.com credentials. See Configuring You Cisco User Account, on page 88.

## **Configuring You Cisco User Account**

Complete this procedure to configure your Cisco-provided credentials in the system. If you configure these details, you can use the hardware compatibility report tool in Cisco UCS Director.

#### Procedure

| Choose Administration > System.                                                                                                   |                                                                                                    |  |
|----------------------------------------------------------------------------------------------------|----------------------------------------------------------------------------------------------------|--|
| On the <b>Sytems</b> page, choose <b>Cisco.com User Configuration</b> .<br>Complete the required fields, including the following: |                                                                                                    |  |
|                                                                                                    |                                                                                                    |  |
| Yo                                                                                                    | ur Cisco login user name.                                                                          |  |
| Yo                                                                                                    | ur Cisco login password.                                                                           |  |
| ge,<br>ire                                                                                                    | ge, choose Cisco.com User Configurat<br>ired fields, including the following:<br>Des<br>You<br>You |  |

Step 4 Click Save.

## **Tagging OS Vendor and OS Version**

To be able to use the hardware compatibility report tool in Cisco UCS Director, you must tag the rack servers with an operating system vendor name and operation system version.

You can select the servers at the system, rack groups or at a rack server level and tag them by performing the following procedure.

### Procedure

- **Step 1** Choose **Physical** > **Compute**.
- **Step 2** On the **Compute** page, choose the account under **Pods**.
- **Step 3** Choose a rack server from the list.
- Step 4From the More Actions drop-down list, choose Manage OS Tag for HCR.NoteThis option is not available for E-series<br/>servers.
- **Step 5** In the **Manage OS Tag for Hardware Compatibility Report** page, complete the required fields, including the following:

| Field                                          | Description                                       |
|------------------------------------------------|---------------------------------------------------|
| <b>Operating System</b> drop-down list         | Choose an operating system from the list.         |
| <b>Operating System Version</b> drop-down list | Choose an operating system version from the list. |

**Note** If the operating systems and the related versions are not listed in the drop-down lists, then verify that the DNS is properly configured and the url https://ucshcltool.cloudapps.cisco.com/ is reachable from the Cisco UCS Director appliance. Also, manually run the Synchronize Hardware Compatibility Reports system task available from the Administration > System > System Task screen.

### What to Do Next

When you no longer need this tag, you can select the rack server, and choose **Delete OS Tag for HCR** from the **More Actions** drop-down list.

## **Creating Hardware Compatibility Reports**

### **Before You Begin**

- You have configured your Cisco.com account details. For more information, see Configuring You Cisco User Account, on page 88
- You have tagged the servers with operating system vendors and operating system versions. For more information, see Tagging OS Vendor and OS Version, on page 88.

#### Procedure

- Step 1 Choose Policies > Physical Infrastructure Policies > Rack Server.
- Step 2 On the Rack Server page, click Hardware Compatibility Report.
- Step 3 Click Add.
- Step 4 In the Create Hardware Compatibility Report page, complete the required fields, including the following:

| Field              | Description                                                                                      |
|--------------------|--------------------------------------------------------------------------------------------------|
| Profile Name field | Enter a name for the hardware compatibility report profile.                                      |
| Servers list       | Expand the list to check the checkboxes of servers that you want to retrieve configurations for. |

#### Step 5 Click Validate.

#### Step 6 Click Submit.

The **Hardware Compatibility Report** page lists the profiles that you have created. You can choose a profile from this list, and click **View Status Details**. You can also view the reports by selecting a rack group or rack server and choosing **Hardware Compatibility Reports**.

Step 6 Click Submit.

### What to Do Next

You can select the report you have created and Delete, Edit, Synchronize HCL Report and or View Status Details. The report determines if the server is supported and if it is compliant. Compliance can be in any of the following states:

- Fully Compliant—If the server OS Vendor, version or processor and its related components are fully supported.
- Partially Compliant-If a few of the components are found to be unsupported.
- Not Compliant—If there is a compliance error or if the given combination of server or related components are invalid.
- Error or Cannot Determine—If the given server is not tagged or if there is an error while trying to retrieve the response from the backend.

## Synchronizing Hardware Compatibility Reports

The **Synchronize Hardware Compatibility Reports** system task runs every week to synchronize the Hardware Compatibility Reports with the backend periodically. Perform this procedure to synchronize the reports manually.

### **Before You Begin**

- Configure the URL https://ucshcltool.cloudapps.cisco.com.
- You have configured your Cisco.com account details. For more information, see Configuring You Cisco User Account, on page 88

### Procedure

- **Step 1** Choose Administration > System.
- **Step 2** On the System page, click System Tasks.
- Step 3 Expand Rack Server Tasks.and choose Synchronize Hardware Compatibility Reports.
- Step 4 Click Run Now.
- Step 5 Click Submit.

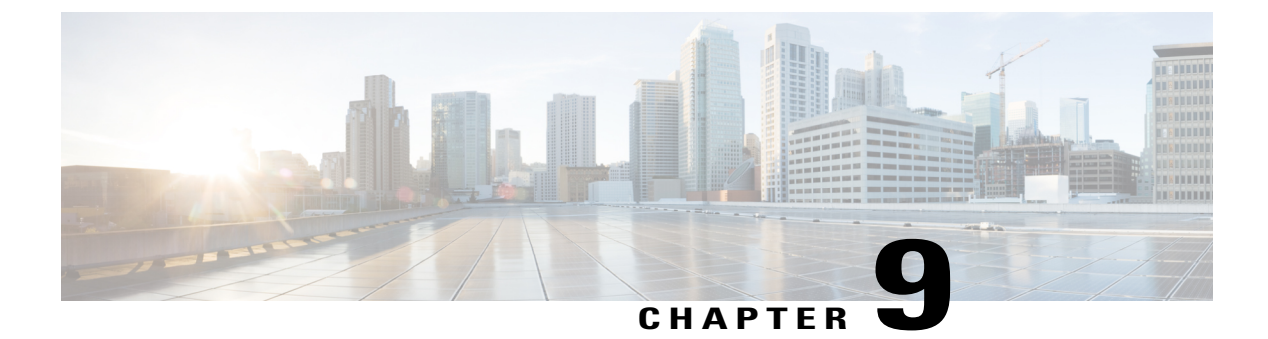

## **Managing Firmware Upgrades**

This chapter discusses the following topics:

- About Upgrading Firmware on Rack Servers, page 91
- Adding Images to a Local Cisco UCS Director System, page 92
- Uploading Images from a Local File System, page 93
- Adding Images from a Network Server, page 93
- Upgrading the Firmware Image, page 94
- Deleting the Firmware Image, page 95
- Deleting a Profile Created for Firmware Upgrade, page 95
- Clearing Firmware Upgrade Status Messages, page 96

## **About Upgrading Firmware on Rack Servers**

In Cisco UCS Director, you can create firmware upgrade profiles and then use these profiles to upgrade the firmware on rack servers. You can create the following types of firmware upgrade profiles:

• Profile for locally stored firmware images.

For more information on creating this profile, see Adding Images to a Local Cisco UCS Director System, on page 92

• Profile for firmware images stored on the network.

For more information on creating this profile, see Adding Images from a Network Server, on page 93

## Adding Images to a Local Cisco UCS Director System

### Procedure

| Step 1 | Choose Administration > | <ul> <li>Physical</li> </ul> | Accounts |
|--------|-------------------------|------------------------------|----------|
|--------|-------------------------|------------------------------|----------|

- Step 2 On the Physical Accounts page, click Images Local.
- Step 3 Click Add.
- **Step 4** In the Add Firmware Image Local screen, complete the required fields, including the following:

| Field                          | Description                                                                                                    |  |
|--------------------------------|----------------------------------------------------------------------------------------------------|--|
| Profile Name field             | Enter a descriptive and unique profile name.                                                                                               |  |
|                                | The profile name must be unique across both Local and Network image profiles.                                                              |  |
| Proxy Configuration check box  | (Optional) Check this check box to enable proxy configuration and complete the following:                                                  |  |
|                                | • Host Name field - Enter a host name for the proxy configuration.                                                                         |  |
|                                | • <b>Port</b> field - Enter the port for the proxy configuration.                                                                          |  |
| Platform drop-down list        | Choose a platform from the drop-down list.                                                                                                 |  |
|                                | This list displays only those platforms that have at least one server being managed.                                                       |  |
| Available Image drop-down list | Choose the .iso image from the drop-down list.                                                                                             |  |
| Download Now check box         | Check this check box to download the .iso image immediately after adding a profile.                                                        |  |
| Accept License Agreement check | Check this check box to accept the license agreement.                                                                                      |  |
| box                            | Click on the <b>Terms and Conditions</b> link to read the End User License Agreement.                                                      |  |
|                                | <b>Note</b> You must accept the license agreement to create a firmware profile, irrespective of the time you choose to download the image. |  |

### Step 5 Click Submit.

Note

- You can click View Location Details to view profile configuration details, click Modify to modify the firmware image details, and click Delete Profile to delete the image profile. You can select multiple profiles concurrently and delete them.
  - For downloading the E-Series firmware images, you must associate a contract access to the cisco.com account.

## Uploading Images from a Local File System

Perform this procedure to upload iso images from your local file system to the system.

### Procedure

| Step 1 | Choose Administr | ation > Physical Accounts |
|--------|------------------|---------------------------|
|--------|------------------|---------------------------|

- Step 2 On the Physical Accounts page, click Images Local.
- Step 3 Click Upload to add an image.
- Step 4 In the Upload Firmware Image Local screen, complete the required fields, including the following:

| Field                   | Description                                                                           |
|-------------------------|---------------------------------------------------------------------------------------|
| Profile Name field      | Enter a descriptive and unique profile name.                                          |
| Platform drop-down list | Select the C-Series or E-Series platform.                                             |
| File Name field         | Choose <b>Browse</b> to search and select a file to upload on your local file system. |

### Step 5 Click Upload.

- Step 6 Click OK in the File Upload confirmation screen, once the upload is complete.
- Step 7 Click Close. Note
  - You can view profile configuration details, modify the firmware image details, and delete the image profile. You can also select multiple profiles concurrently and delete them.
    - The **Delete Profile** option removes the image associated with the profile. If you uploaded a wrong image or if a file is no longer associated with a profile, a purge system task which runs periodically (once a month) will delete the files from the system.

## **Adding Images from a Network Server**

### Procedure

| Step 1 | Choose Administration > Physical Accounts.                                                         |
|--------|----------------------------------------------------------------------------------------------------|
| Step 2 | On the Physical Accounts page, click Images - Network.                                             |
| Step 3 | Click Add.                                                                                         |
| Step 4 | In the Add Firmware Image - Network screen, complete the required fields, including the following: |
|        |                                                                                                    |

| Field                      | Description                                                                                                  |  |  |  |
|----------------------------|----------------------------------------------------------------------------------------------------|--|--|--|
| Profile Name field         | A descriptive and unique name for the profile.                                                               |  |  |  |
|                            | The profile name must be unique across both Local and Network image profiles.                                |  |  |  |
| Platform drop-down list    | Choose a platform from the drop-down list.                                                                   |  |  |  |
| Server Type drop-down list | Choose either Network File System (NFS) or Common Internet File<br>System (CIFS) server types.               |  |  |  |
| Remote IP field            | Enter remote IP address.                                                                                     |  |  |  |
| Remote Share field         | Enter remote share path.                                                                                     |  |  |  |
| Remote File Name field     | Enter a remote filename.                                                                                     |  |  |  |
|                            | <b>Note</b> The remote filename is the Unified Computing System (UCS) Server Configuration Utility ISO file. |  |  |  |
| User Name field            | Enter a network path user name.                                                                              |  |  |  |
| Password field             | Enter a network path password.                                                                               |  |  |  |

#### Step 5 Click Submit.

**Note** You can click **View Location Details** to view profile configuration details, click **Modify** to modify the firmware image details, and click **Delete Profile** to delete the image profile. You can also select multiple profiles concurrently and delete them.

## **Upgrading the Firmware Image**

Perform this procedure when you want to upgrade firmware on a rack server.

### Procedure

- **Step 1** Choose Administration > Physical Accounts.
- Step 2 On the Physical Accounts page, click Firmware Upgrades.
- **Step 3** Click **Run Upgrade**. A warning message stating that the firmware upgrade process will result in downtime of the hosts is displayed.
- Step 4 Click OK to confirm.
- Step 5 In the Upgrade Firmware screen, complete the following:

| Field                         | Description                               |
|-------------------------------|-------------------------------------------|
| Select Profile drop-down list | Choose a profile from the drop-down list. |

| Field                    | Description                                                                                                    |  |  |
|--------------------------|----------------------------------------------------------------------------------------------------|--|--|
| Server(s) list           | Check the check boxes of the servers.                                                                                                    |  |  |
|                          | The list displays only those servers whose platform matches the one configured in the selected profile.                                                                                                    |  |  |
| Schedule later check box | Check this check box and select an existing schedule to run an upgrade.                                                                                                    |  |  |
|                          | You can also click on + icon to create a new schedule. For more<br>information on creating schedules, see Creating Schedules, on page<br>36. You can go to <b>Policies</b> > <b>Manage Schedules</b> , select a schedule<br>and click <b>View Scheduled Tasks</b> to verify the scheduled task and its<br>progress. You can also select a scheduled task and click <b>Remove<br/>Scheduled Tasks</b> to remove the associated scheduled task. |  |  |

Step 6 Click Submit.

## **Deleting the Firmware Image**

Perform this procedure when you want to delete only the firmware image and not the profile using which the firmware image was downloaded.

### Procedure

| Step 1 | Choose A | Administration | > Phy | sical | Accounts |
|--------|----------|----------------|-------|-------|----------|
|--------|----------|----------------|-------|-------|----------|

- Step 2 On the Physical Accounts page, click Images Local.
- **Step 3** Select a profile from the table.
- Step 4 Click Delete Image.

Step 5 In the Delete Image(s) screen, click Delete.The firmware image is deleted from the system. You can download this firmware image from later on by using the Download Image option.

## **Deleting a Profile Created for Firmware Upgrade**

Perform this procedure when you want to delete a profile created for firmware upgrade.

### Procedure

- **Step 1** Choose Administration > Physical Accounts.
- Step 2 On the Physical Accounts page, click Images Local or Images Network.
- **Step 3** Select a profile from the table.
- Step 4 Click Delete Profile.
- **Step 5** In the confirmation dialog box, click **Delete**.

## **Clearing Firmware Upgrade Status Messages**

Perform this procedure to clear all firmware-related status messages recorded in the Cisco UCS Director system.

### Procedure

- **Step 1** Choose Administration > Physical Accounts.
- Step 2 On the Physical Accounts page, click Firmware Upgrades.
- Step 3 Click Delete Upgrade Status.
- Step 4 Click Submit.
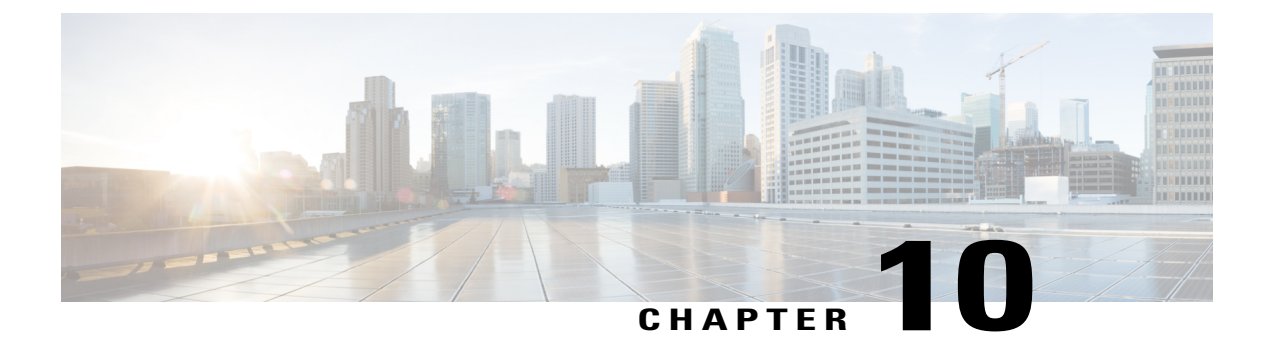

# **Monitoring and Reporting**

- About Monitoring and Reporting, page 97
- Monitoring a Rack Server and Its Components, page 98
- Viewing Reports About a Rack Server, page 98
- Clearing SEL, page 99
- Uploading Technical Support Data to a Server, page 99
- Configuring Email Alert Rules, page 100
- Server Diagnostics, page 101
- Configuring an SCP User Password, page 103

## **About Monitoring and Reporting**

Cisco UCS Director displays all managed components in each rack-mount server that has been added to a rack group. These components can be hardware or software.

### **Information You Can View**

You can view and monitor details about each component, including the following:

- License status
- Summary of the current status

### **Components You Can Monitor**

You can monitor specific components or view reports for each of the components, including the following:

- vNICs and vHBAs
- · Adapters, such as network and PCI
- · Hardware components, such as CPUs, interface cards, and memory

### **Email Alerts**

You can configure rules in Cisco UCS Director so that an email message is triggered when faults of a certain severity occur on rack servers or rack server groups. When fault conditions specified in the rule occur, an email message is triggered and sent to the recipients you have specified. For information on configuring these email alert rules, see Configuring Email Alert Rules, on page 100.

## **Monitoring a Rack Server and Its Components**

### Procedure

| Step 1 | Choose <b>Physical</b> > <b>Compute</b> .                                                                       |  |
|--------|----------------------------------------------------------------------------------------------------|--|
| Step 2 | On the <b>Compute</b> page, choose the pod.                                                                     |  |
| Step 3 | On the <b>Compute</b> page, choose the account under <b>Pods</b> .                                              |  |
| Step 4 | Click Rack Servers.                                                                                             |  |
| Step 5 | Choose the row of the server that you want to monitor.                                                          |  |
| Step 6 | Click <b>View Details</b> .<br>By default, the <b>Summary</b> tab is displayed.                                 |  |
| Step 7 | Click on one of the tabs to view the status of the licenses, the server, or a specific component in the server. |  |

Additional information may be available if you click View Details on one or more of the individual components.

## **Viewing Reports About a Rack Server**

### Procedure

| Step 1 | Choose Physical > Compute.                                                                                                    |
|--------|----------------------------------------------------------------------------------------------------|
| Step 2 | On the <b>Compute</b> page, choose the pod.                                                                                                    |
| Step 3 | On the <b>Compute</b> page, choose the account under <b>Pods</b> .                                                                                        |
| Step 4 | Click Rack Servers.                                                                                                    |
| Step 5 | Choose the row of the server for which you want to view reports.                                                                                          |
| Step 6 | In the right pane, click <b>Summary</b> to view a wide array of tabular, graphical, and map reports that provide a view of trending data for the account. |

For some reports, you can click the icons on the table bar to customize the table columns, filter the results, or Step 7 export a report of the current table contents. For more information, see the Cisco UCS Director Administration Guide.

## **Clearing SEL**

### Procedure

| Step 1 | Choose <b>Physical</b> > <b>Compute</b> .                                                                                                    |  |  |
|--------|----------------------------------------------------------------------------------------------------|--|--|
| Step 2 | On the <b>Compute</b> page, choose the pod.                                                                                                    |  |  |
| Step 3 | On the <b>Compute</b> page, choose the account under <b>Pods</b> .                                                                                                    |  |  |
| Step 4 | Click Rack Servers.                                                                                                    |  |  |
| Step 5 | Double-click the sever from the list to view the details or click the sever from the list and from the <b>More Actions</b> drop-down menu, choose <b>View Details</b> .                                  |  |  |
| Step 6 | Click System Event Log.                                                                                                    |  |  |
| Step 7 | Click Clear IMC SEL Log.                                                                                                    |  |  |
| Step 8 | (Optional) In the <b>Clear IMC SEL Logs</b> screen, check <b>Delete historical logs from Cisco UCS Director</b> .<br>Selecting this option clears the system event logs from the Cisco UCS Director GUI. |  |  |
| Step 9 | Click Submit.                                                                                                    |  |  |

# **Uploading Technical Support Data to a Server**

### **Procedure**

I

| Step 1 | Choose <b>Physical</b> > <b>Compute</b> .                                                                                                    |                                                                            |  |  |
|--------|----------------------------------------------------------------------------------------------------|----------------------------------------------------------------------------|--|--|
| Step 2 | On the <b>Compute</b> page, choose the pod.                                                                                                    |                                                                            |  |  |
| Step 3 | On the <b>Compute</b> page, choose the account under <b>Pods</b> .                                                                                                    |                                                                            |  |  |
| Step 4 | Click Rack Servers.                                                                                                    |                                                                            |  |  |
| Step 5 | Double-click the sever from the list to view the details or click the sever from the list and from the <b>More Actions</b> drop-down menu, choose <b>View Details</b> . |                                                                            |  |  |
| Step 6 | Click Tech Support.                                                                                                    |                                                                            |  |  |
| Step 7 | Click Create Tech Support.                                                                                                    |                                                                            |  |  |
| Step 8 | In the Create Tech Support screen, complete the required fields, including the following:                                                                               |                                                                            |  |  |
|        | Name                                                                                                    | Description                                                                |  |  |
|        | <b>Destination Type</b> drop-down list                                                                                                    | Select a destination for the support data. It can be one of the following: |  |  |

Remote—Implies an external serverLocal—Implies the current system.

| Name                        | Description                                                                                                    |  |
|-----------------------------|----------------------------------------------------------------------------------------------------|--|
| Network Type drop-down list | The network type. This can be one of the following:                                                                                                    |  |
|                             | • TFTP                                                                                                    |  |
|                             | • FTP                                                                                                    |  |
|                             | • SFTP                                                                                                    |  |
|                             | • SCP                                                                                                    |  |
| Server IP/Hostname field    | The IP address or hostname of the server on which the support data file should be stored. Depending on the setting in the <b>Network Type</b> drop-down list, the name of this field will vary. |  |
| Path and Filename field     | The path and filename that must be used when uploading the file to the remote server.                                                                                                    |  |
| Username                    | The username the system should use to log in to the remote server. This field does not apply if the network type is TFTP.                                                                       |  |
| Password                    | The password for the remote server username. This field does not apply if the network type is TFTP.                                                                                             |  |

Step 9 Click Submit.

# **Configuring Email Alert Rules**

### Procedure

- **Step 1** Choose **Administration** > **System**.
- **Step 2** On the **System** page, click **Email Alert Rules**.
- Step 3 Click Add.
- Step 4 In the Add Email Alert Rule screen, complete the required fields, including the following:

| Field                      | Description                                                             |
|----------------------------|-------------------------------------------------------------------------|
| Name field                 | A unique name for the email alert rule.                                 |
| Alert Scope drop-down list | Choose if the alert rule applies to a system, server groups or servers. |

| Field                  | Description                                                                                                    |
|------------------------|----------------------------------------------------------------------------------------------------|
| Server Groups field    | Click <b>Select</b> to check the check boxes of the server groups that email alerts should be sent for.          |
|                        | This field is displayed only when <b>Server Group</b> is selected in the <b>Alert Scope</b> drop-down list.      |
| Servers field          | Click <b>Select</b> to check the check boxes of the servers that email alerts should be sent for.                |
|                        | This field is displayed only when <b>Server</b> is selected in the <b>Alert Scope</b> drop-down list.            |
| Email Addresses field  | The email address of the recipients of the email.                                                                |
|                        | You can enter multiple email addresses, separated by commas.                                                     |
| Severity field         | Click <b>Select</b> to check the check boxes of the severity levels for which the email alert must be triggered. |
| Enable Alert check box | Check this check box to enable the alert rule immediately.                                                       |

### Step 5 Click Submit.

## **Server Diagnostics**

### **Overview of Server Diagnostics**

Server diagnostics is available through UCS Server Configuration Utility (UCS-SCU). You can use diagnostics tools to diagnose hardware problems with your Cisco servers and run tests on various server components to find out hardware issues along with analysis of the test results in a tabular format.

You must download, configure, and save the UCS-SCU image to a remote location.

Note

Running a diagnostic test using the UCS-SCU image results in the server being temporarily unavailable as the server reboots with the UCS-SCU image.

When you run diagnostics on any rack server, it reboots with the UCS-SCU image hosted on the location you have configured. The diagnostics tabular report displays the status of diagnostics for each server on which you have run diagnostics. Also, details of the server, the date and time the report was generated, diagnostics status and so on are displayed. You can delete or download diagnostic reports for a single or for multiple servers.

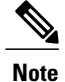

You must configure the scpuser password to run server diagnostics. To configure the scpuser password, see Configuring an SCP User Password, on page 103.

## **Configuring Server Configuration Utility Image Location**

Perform this procedure to configure and save the location of the UCS-SCU image.

### Procedure

- **Step 1** Choose Administration > Physical Accounts.
- Step 2 On the Physical Accounts page, click SCU Images Profiles.
- Step 3 Click Add.
- Step 4 In the Configure SCU Image Location screen, complete the required fields, including the following:

| Field                         | Description                                                                                                    |
|-------------------------------|----------------------------------------------------------------------------------------------------|
| Profile Name field            | Enter a name for the SCU image profile.                                                                                |
| ISO Share Type drop-down list | Choose either Network File System (NFS), Common Internet File System (CIFS), World Wide Web (WWW) or Local share type. |
| ISO Share IP field            | Enter the ISO share IP address.                                                                                        |
| ISO Share Path field          | Enter the ISO share path.                                                                                              |
| Username field                | Enter your ISO share login user name.                                                                                  |
| Password field                | Enter your ISO share login password.                                                                                   |

Step 5 Click Save.

## **Running Diagnostics**

Perform this procedure when you want to run diagnostics for servers or server groups. Running diagnostics on servers will result in the selected servers being restarted.

### Procedure

- **Step 1** Choose Administration > Physical Accounts.
- Step 2 On the Physical Accounts page, click Server Diagnostics.
- Step 3 Click Run Diagnostics.
- **Step 4** In the **Run Diagnostics** screen, complete the required fields, including the following:

| Field                         | Description                                                                                                  |
|-------------------------------|----------------------------------------------------------------------------------------------------|
| Select Profile drop-down list | Choose a diagnostics profile from the list.                                                                  |
| Server(s) drop-down list      | Click <b>Select</b> to check the check boxes of the server groups for which you want to run the diagnostics. |

### Step 5 Click Submit.

**Note** You can perform the following actions on a server or multiple servers:

- Select a server and click View Report to view reports.
- Select a server or multiple servers and click Delete Report to delete reports.
- Select a server or multiple servers and click **Download Report** to download reports. When you select multiple servers to download diagnostics reports, a zip file containing all the reports are downloaded.

You cannot choose a server which is already running a diagnostics operation. Wait for the diagnostics operation to complete before triggering another diagnostics on this server.

Diagnostics may take around 40 minutes to complete. This varies depending on the number of components present in the server.

## **Configuring an SCP User Password**

An SCP user is used by server diagnostics and tech support upload operations for transferring files to the Cisco IMC Supervisor appliance using the SCP protocol. An scp user account cannot be used to login to the Cisco IMC Supervisor UI or the shelladmin. You must create an SCP user using Putty, and then log in to the user interface to set a password.

Complete this procedure to configure a password for an SCP user.

1

### Procedure

- **Step 1** Choose Administration > Users and Groups.
- Step 2 On the Users and Groups page, click SCP User Configuration.
- **Step 3** Enter the scp user password in the **Password** field.
- Step 4 Click Submit.

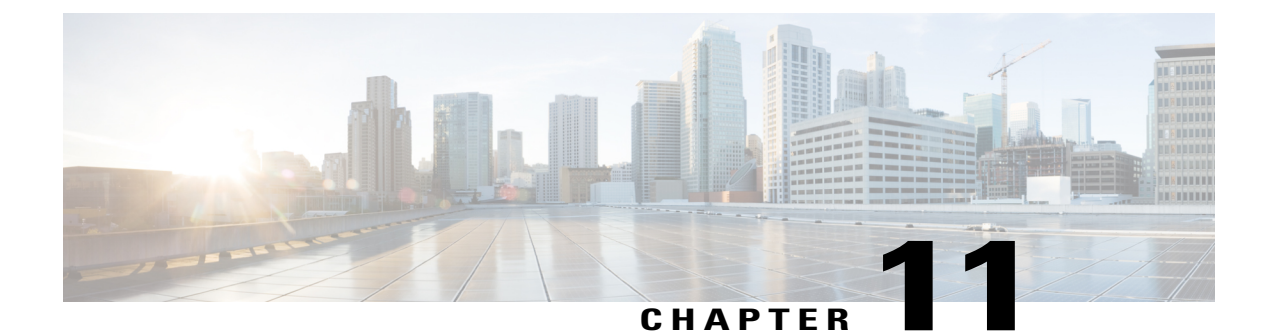

# **Using Orchestration Workflows**

- Orchestration Workflows for Rack Servers, page 105
- Orchestration Tasks for Rack Servers, page 105
- Sample Workflow: Power Cycling a Rack Server, page 106

## **Orchestration Workflows for Rack Servers**

Cisco UCS Director includes orchestration features that allow you to create workflows to automate the configuration and management of tasks that are typically managed by Cisco Integrated Management Controller (Cisco IMC). Some tasks, such as associating a rack server profile with a rack server or adding a vNIC or a vHBA to a rack-mount server, can only be done through a workflow.

For an example of a workflow for a rack server, see Sample Workflow: Power Cycling a Rack Server, on page 106. For more information about orchestration in Cisco UCS Director, see the Cisco UCS Director Orchestration Guide.

## **Orchestration Tasks for Rack Servers**

Cisco UCS Director provides some orchestration tasks in the Task Library that you can include in workflows.

### **Location of Orchestration Tasks**

A complete list of the Cisco IMC orchestration tasks is available in the Workflow Designer and the Task Library. The Task Library includes a description of the orchestration tasks. It can be accessed from the following locations in Cisco UCS Director:

- Policies > Orchestration > Workflows
- http://*IP\_address*/app/cloudmgr/onlinedocs/cloupiaTaskLib.html where *IP\_address* is the IP address of Cisco UCS Director.

In the Workflow Designer, you can access these tasks to add them to a workflow from the **Available Tasks** pane through **Physical Compute Tasks** > **Rack Server Tasks**.

### **Types of Orchestration Tasks**

The Cisco IMC orchestration tasks include tasks to configure and manage the following:

- Power On/Power Off CIMC Server
- Configure Rack Server
- Unconfigure Rack Server
- Select Rack Server

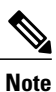

These Cisco IMC orchestration tasks are currently not supported on Cisco UCS S3260 servers.

## Sample Workflow: Power Cycling a Rack Server

You can create workflows to automate many configuration and management tasks for rack servers. The following sample workflow power cycles a rack-mount server. You can find detailed information about each workflow task in the Task Library.

| Workflow Task            | Inputs                                                                                                    | Outputs                                                                                            |
|--------------------------|----------------------------------------------------------------------------------------------------|----------------------------------------------------------------------------------------------------|
| Power On/Off CIMC Server | User input:<br>• Manage Workflow User<br>Inputs—Add CIMC Server<br>Identity as a user input.                                                                        | Server identity, including<br>information about the MAC<br>address, VLAN, and WWPN of the<br>vHBA. |
|                          | • CIMC Server—Check the<br>Map to User Input check<br>box and choose the label you<br>assigned to CIMC Server<br>Identity to enable the user to<br>choose a server. |                                                                                                    |
|                          | Task input—Choose <b>Power Off</b> ,<br><b>Power On</b> or <b>Reset</b> to perform<br>respective power operation on the<br>selected server.                         |                                                                                                    |

I

| Workflow Task         | Inputs                                                                                                    | Outputs                                                                                                    |
|-----------------------|----------------------------------------------------------------------------------------------------|----------------------------------------------------------------------------------------------------|
| Configure Rack Server | User inputs:<br>• Manage Workflow User<br>Inputs—Add CIMC Rack<br>Server Profile Selector and<br>CIMC Server Identity as<br>user input.                                                                               | Server identity, including<br>information on the server profile<br>identity, MAC address, VLAN and<br>WWPN of the vHBA. |
|                       | • Check the Map to User<br>Input check box and choose<br>the label you assigned to<br>Rack Server Profile<br>Selector to enable the user to<br>choose the rack server profile<br>to be associated with the<br>server. |                                                                                                    |
|                       | • Select Rack Server—Check<br>the Map to User Input check<br>box and choose the label you<br>assigned to CIMC Server<br>Identity to enable the user to<br>choose a server.                                            |                                                                                                    |
|                       | Task inputs:                                                                                                    |                                                                                                    |
|                       | • <b>Policy Type</b> — Choose the type of policy to be applied to the server from the profile.                                                                                                    |                                                                                                    |
|                       | • Rack Server Profile—<br>Choose the rack server<br>profile that includes the<br>policy type that you selected.                                                                                                    |                                                                                                    |
|                       | • Select Rack Server—<br>Choose the rack server to<br>which the policy type must<br>be applied. The selected<br>policy type from the profile<br>is applied on the rack server.                                        |                                                                                                    |

٦

| Workflow Task           | Inputs                                                                                                    | Outputs          |
|-------------------------|----------------------------------------------------------------------------------------------------|------------------|
| Unconfigure Rack Server | User input:<br>• Select Rack Server—Check<br>the Map to User Input check<br>box and choose the label you<br>assigned to Rack Server<br>Identity to enable the user to<br>choose a server.<br>Task input—None. | Server identity. |